# 無線温度センサ変換器 NWS-Mini

## 導入の手引き

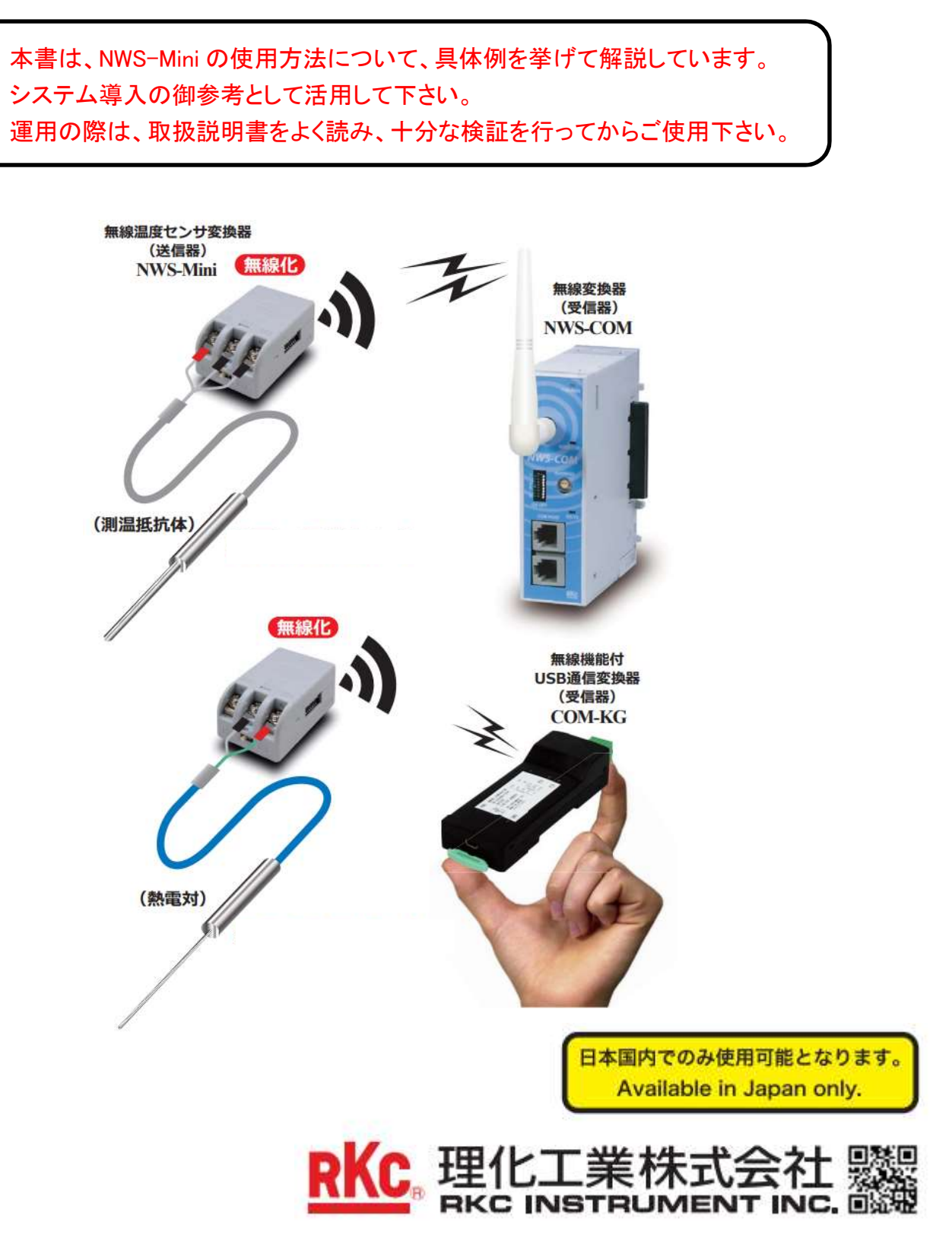

## 目次

| 1. | 概要                                                       | 3   |
|----|----------------------------------------------------------|-----|
| 2. | アプリケーション事例                                               | 4   |
| 3. | PROTEM2(データ管理ソフトウェア)による無線通信システム                          | 5   |
|    | 3.1 システム構成                                               | 5   |
|    | 3.2 測定開始までの手順フロー                                         | 6   |
|    | 3.3 部品の準備                                                | 7   |
|    | 3.4 NWS-COM(受信器)の設定                                      | 8   |
|    | 3.5 NWS-Mini(送信器)の設定                                     | 9   |
|    | 3.6 PROTEM2の設定                                           | .10 |
| 4. | VGR-B100(ペーパレスレコーダ)による無線通信システム                           | .13 |
|    | 4.1 システム構成                                               | .13 |
|    | 4.2 記録開始までの手順フロー                                         | .14 |
|    | 4.3 部品の準備                                                | .15 |
|    | 4.4 NWS-COMとVGR-B100の接続方法                                | .16 |
|    | 4.5 NWS-COMとNWS-Miniの通信設定                                | .18 |
|    | 4.6 Modbus 通信設定                                          | .19 |
|    | <ul><li>(A) Parameter Loader(専用ソフトウェア)を用いた設定方法</li></ul> | .19 |
|    | <ul><li>(B) SD カードを用いた設定方法</li></ul>                     | .25 |
| 5. | FAQ                                                      | .28 |
|    | 5.1 無線通信の接続台数を増やす                                        | .28 |
|    | 5.2 制御盤内に NWS-COM を設置する                                  | .30 |
|    | 5.3 電池寿命を延ばす                                             | .31 |
| 6. | 付録                                                       | .32 |
|    | 6.1 システム構成に必要な部品リスト                                      | .32 |
|    | 6.2 オプション部品リスト                                           | .33 |

## 1. 概要

NWS-Mini(送信器)は、汎用の温度センサ(熱電対・測温抵抗体)または統一信号(電圧・電流)を接続できます。 NWS-Miniは測定したデータを無線通信によってNWS-COM(受信器)へ送信します。 NWS-COMはデータを受信し、Modbus通信によりホストコンピュータ等と送受信します。

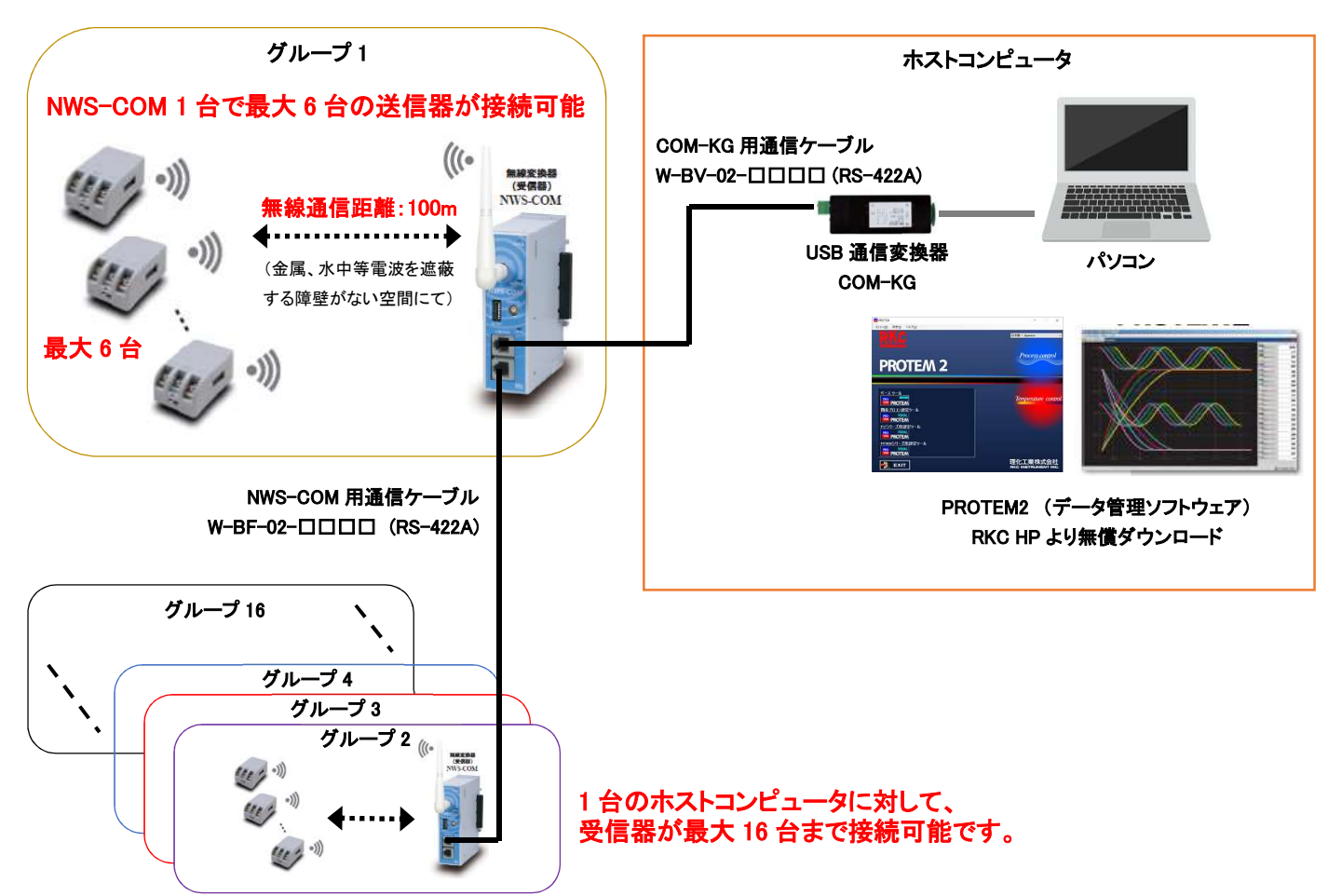

ホストコンピュータの他に、PLC、タッチパネル、記録計等と Modbus 通信が接続可能です。 また、各機器と接続する専用ケーブルについてもラインナップしています。

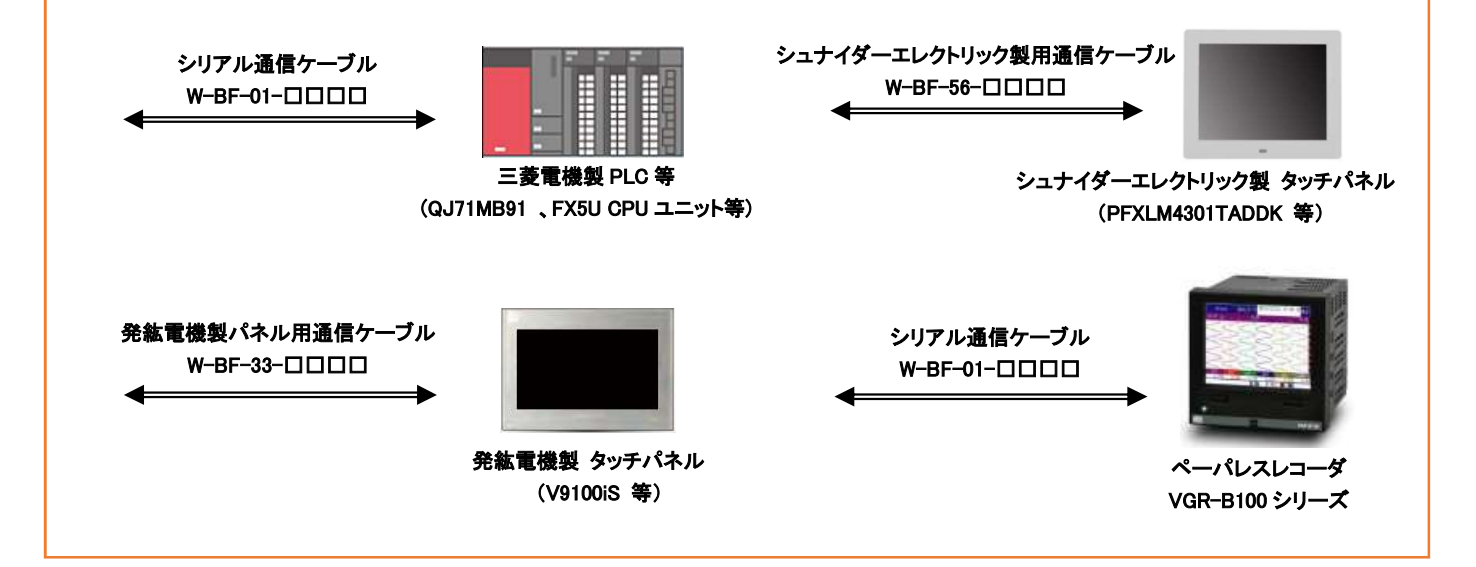

## 2. アプリケーション事例

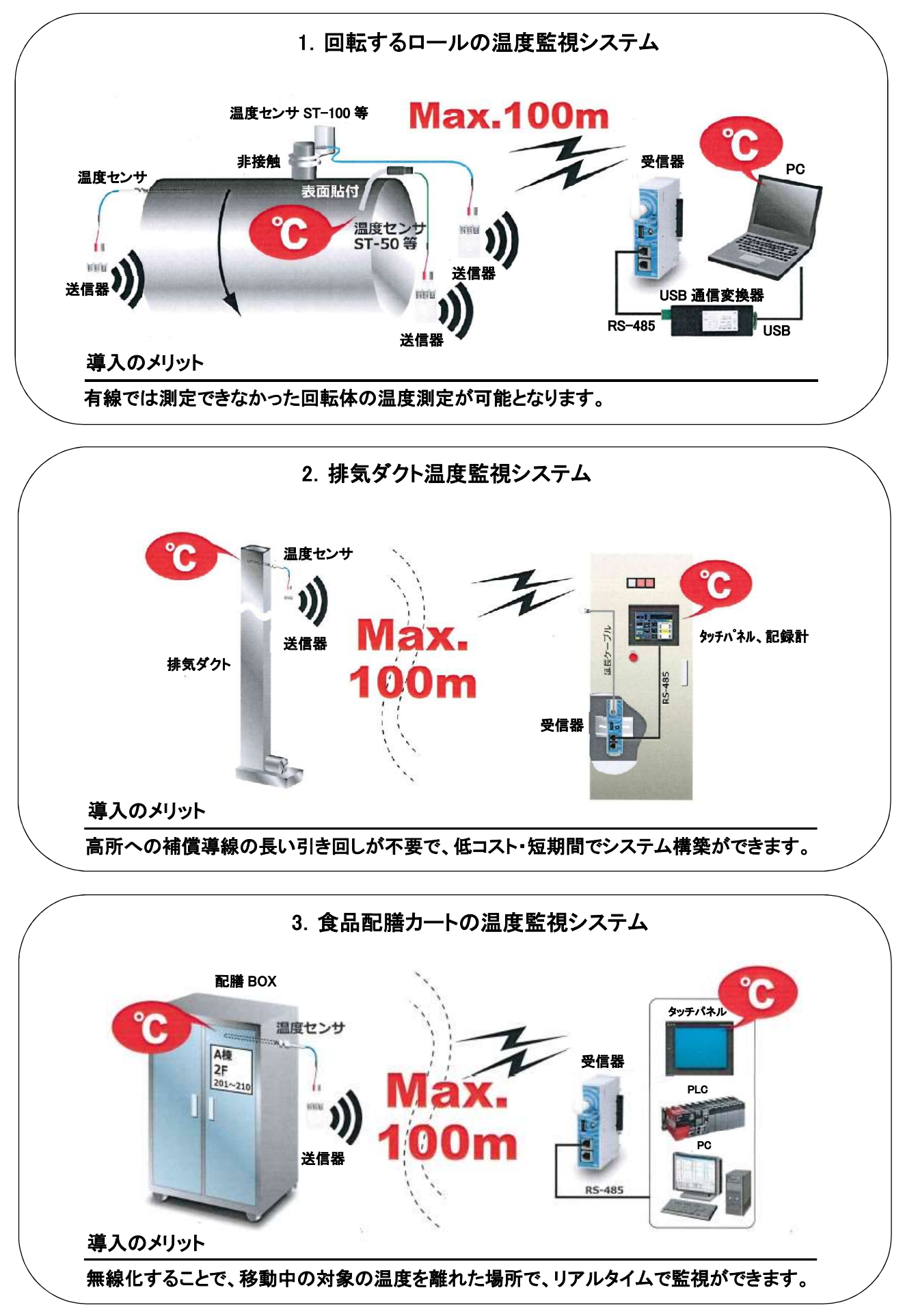

## 3. PROTEM2(データ管理ソフトウェア)による無線通信システム

## 3.1 システム構成

使用例として、PROTEM2による無線通信システムについて説明します。周波数グループ1はNWS-COM 1台に対して NWS-Miniを2台、周波数グループ2はNWS-COM 1台に対してNWS-Miniを1台接続し、PCにて温度モニタを行う方法に ついて説明します。

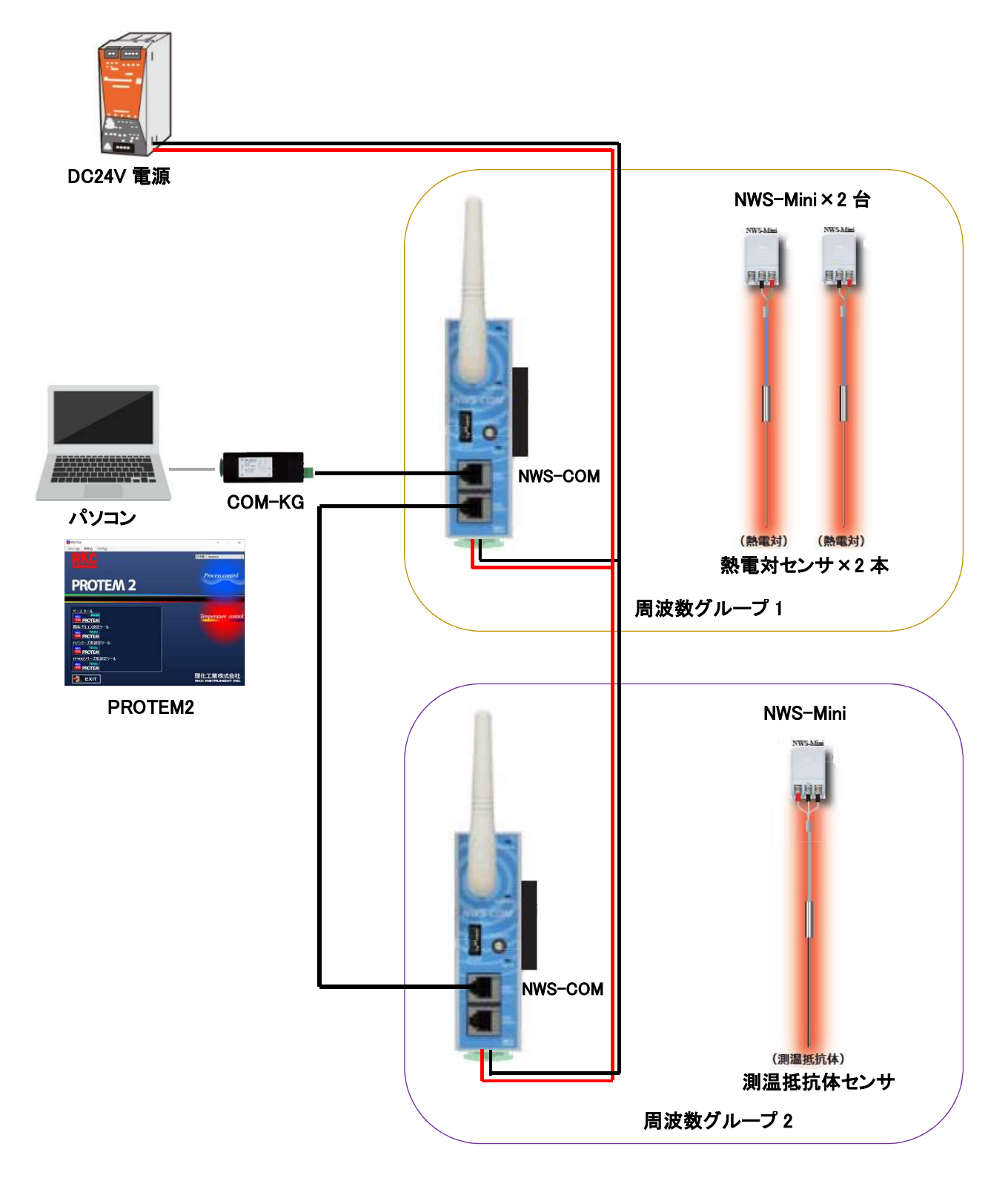

3.2 測定開始までの手順フロー

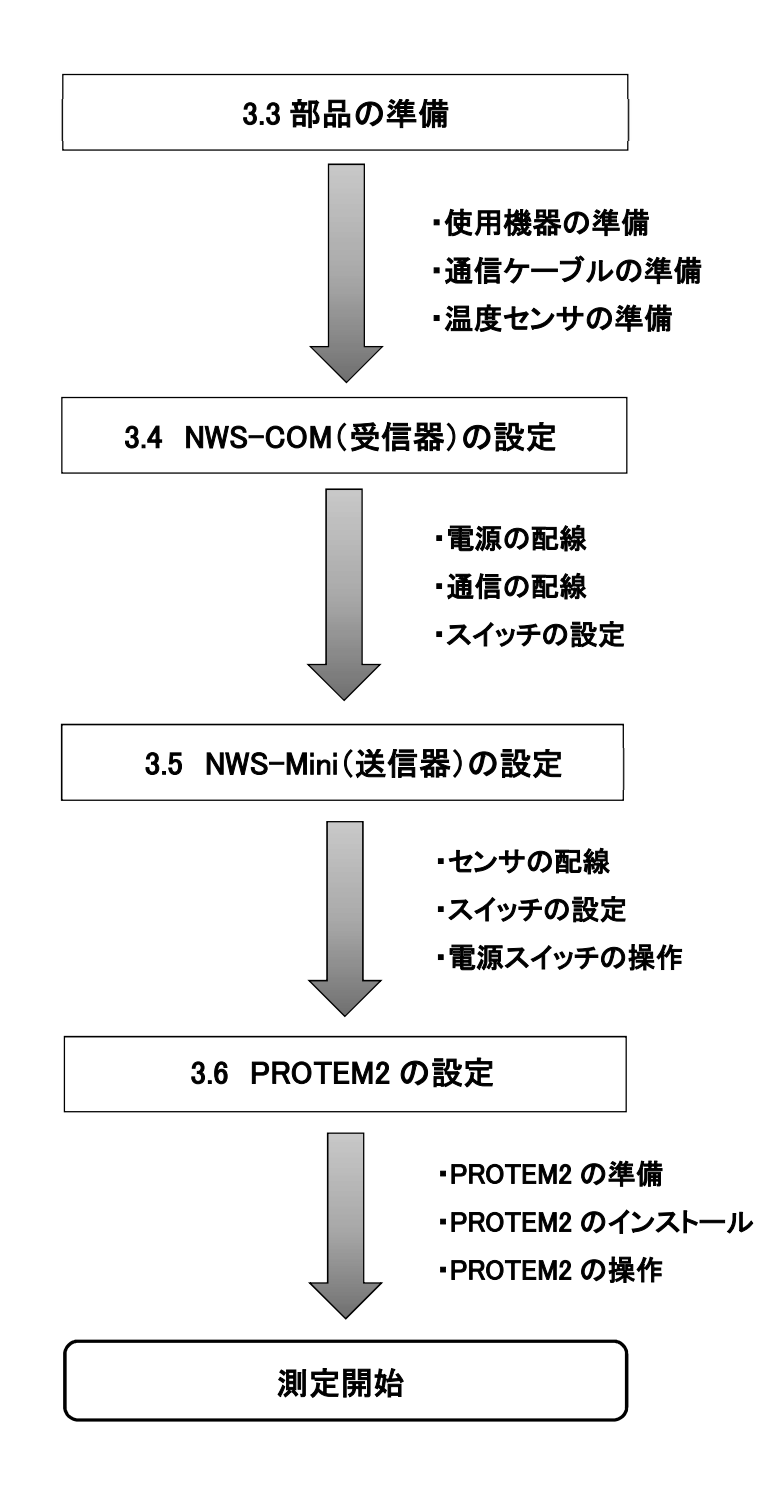

## 3.3 部品の準備

システム構成に必要な部品は以下のようになります。 スイッチング電源及び電源線は必要に応じて複数台用意して下さい。

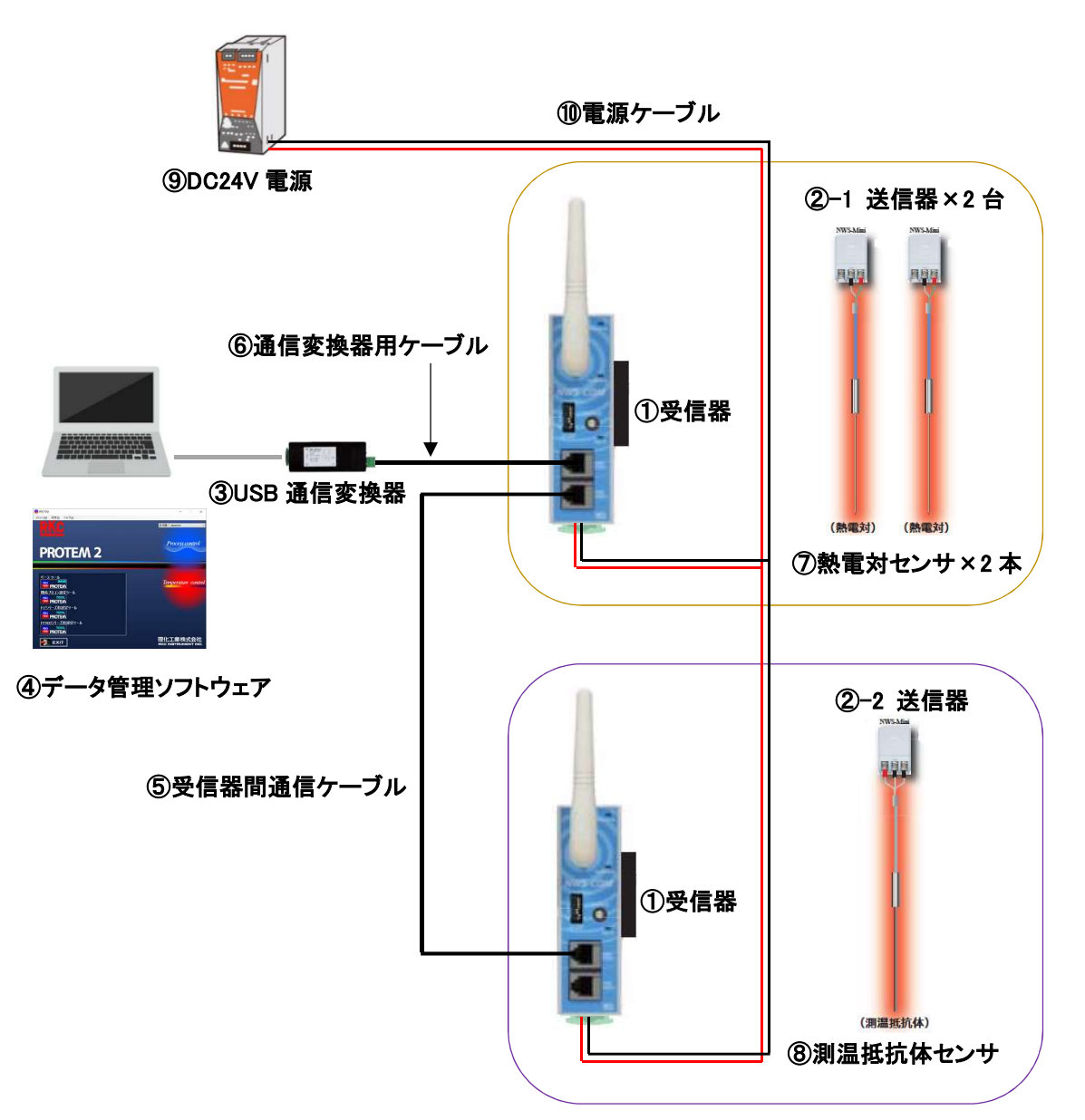

| No.                      | 名称          | 型式                                | 数量 |
|--------------------------|-------------|-----------------------------------|----|
| 1                        | 受信器         | NWS-COM-M1-4                      | 2  |
| <u>(2</u> )-1            | 光信型         | NWS-Mini-3-K42-N (熱電対センサ用)        | 2  |
| <u>(2</u> )–2            | 这话谷         | NWS-Mini-3-D35-N (測温抵抗体センサ用)      | 1  |
| 3                        | USB 通信変換器   | COM-KG-NN                         | 1  |
| 4                        | データ管理ソフトウェア | PROTEM2                           | -  |
| 5                        | 受信器間通信ケーブル  | W-BF-02-0000(0長さ)                 | 1  |
| 6                        | 通信変換器用ケーブル  | W-BV-02-0000(0長さ)                 | 1  |
| $\overline{\mathcal{O}}$ | 熱電対センサ      | T-101 等                           | 2  |
| 8                        | 測温抵抗体センサ    | R-101 等                           | 1  |
| 9                        | DC24V 電源    | DC24V(定格 100mA 以上)                | 1  |
| 10                       | 電源ケーブル      | 0.25~1.65mm <sup>2</sup> 単線または撚り線 | -  |

## 3.4 NWS-COM(受信器)の設定

#### 3.4.1 電源の配線

本体を取外し、各計器の電源端子の1番にDC24Vの+側、2番にDC24Vの一側を配線します。

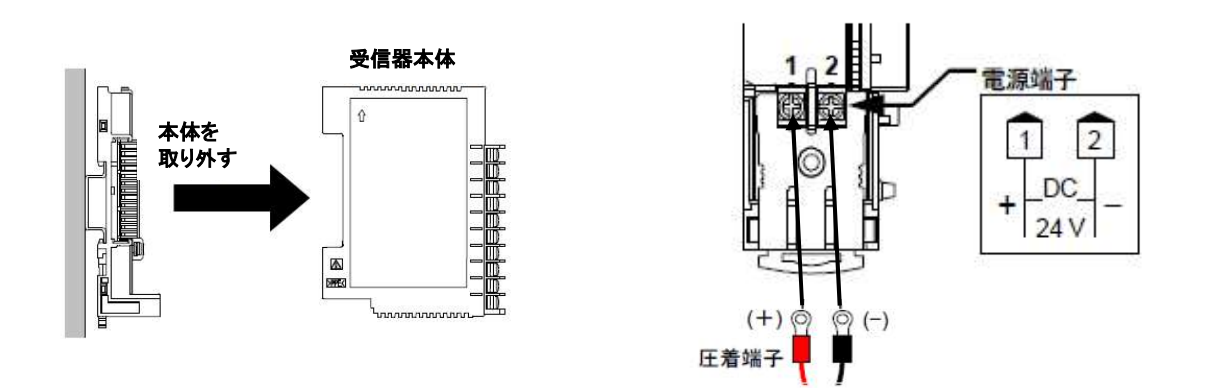

#### 3.4.2 通信の配線

W-BV-02をCOM-KGとNWS-COM(ホスト通信アドレス0)のCOM PORT1に接続します。 W-BF-02をNWS-COM(ホスト通信アドレス0)のCOM PORT2とNWS-COM(ホスト通信アドレス1)のCOM PORT1に接続します。

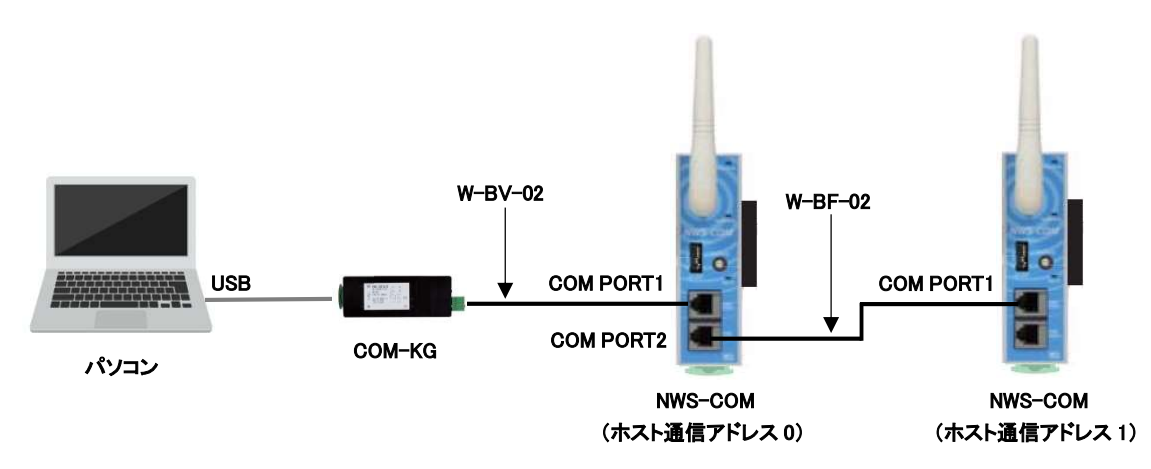

#### 3.4.3 スイッチの設定

各計器のスイッチ設定は下図の様に設定します。

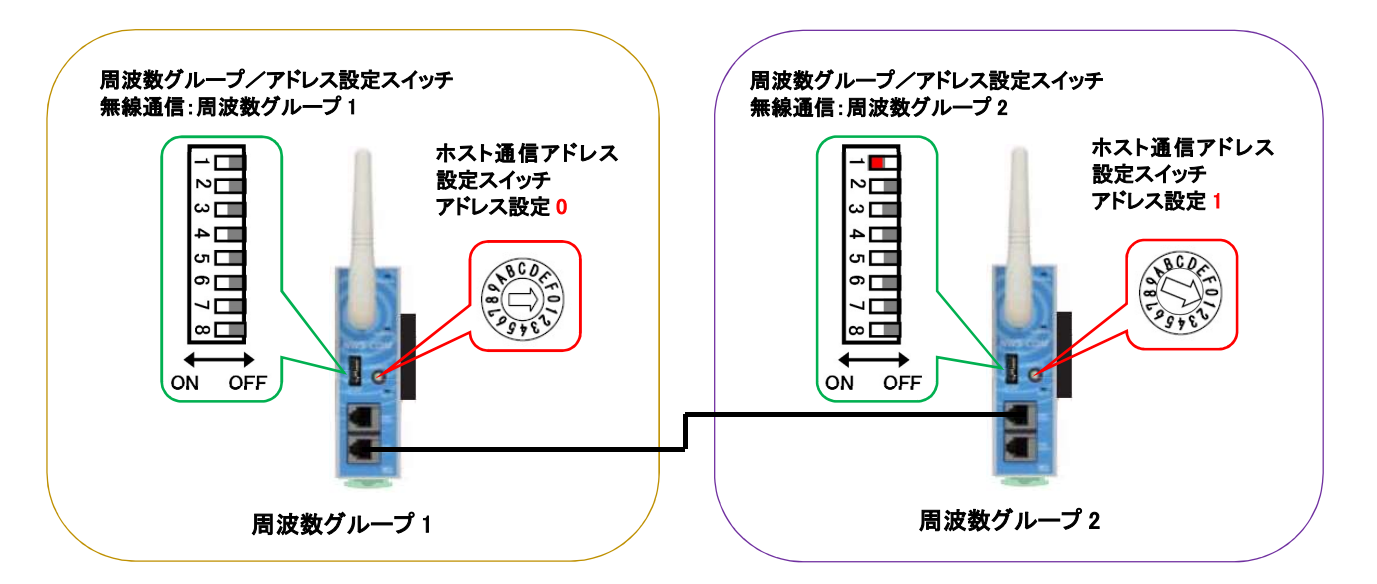

## 3.5 NWS-Mini(送信器)の設定

#### 3.5.1 センサの配線

熱電対、測温抵抗体、各種センサの極性に合わせて配線します。

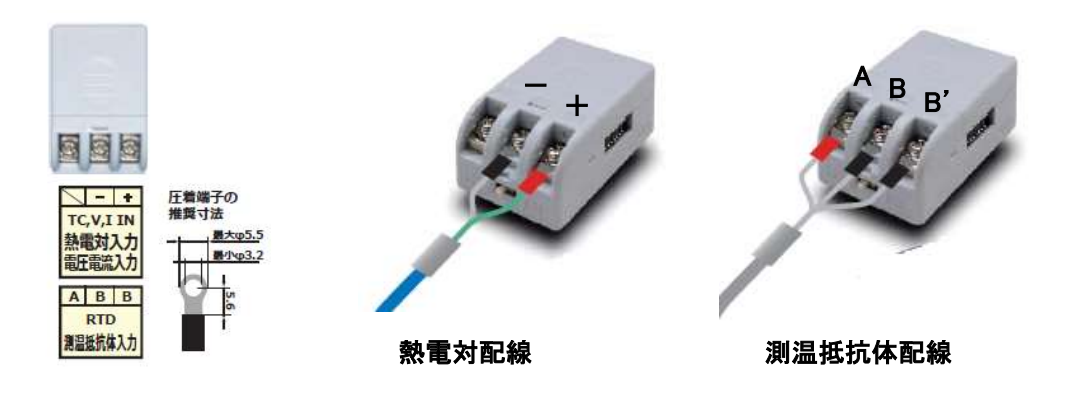

#### 3.5.2 スイッチの設定

各計器のスイッチ設定は下図の様に設定します。

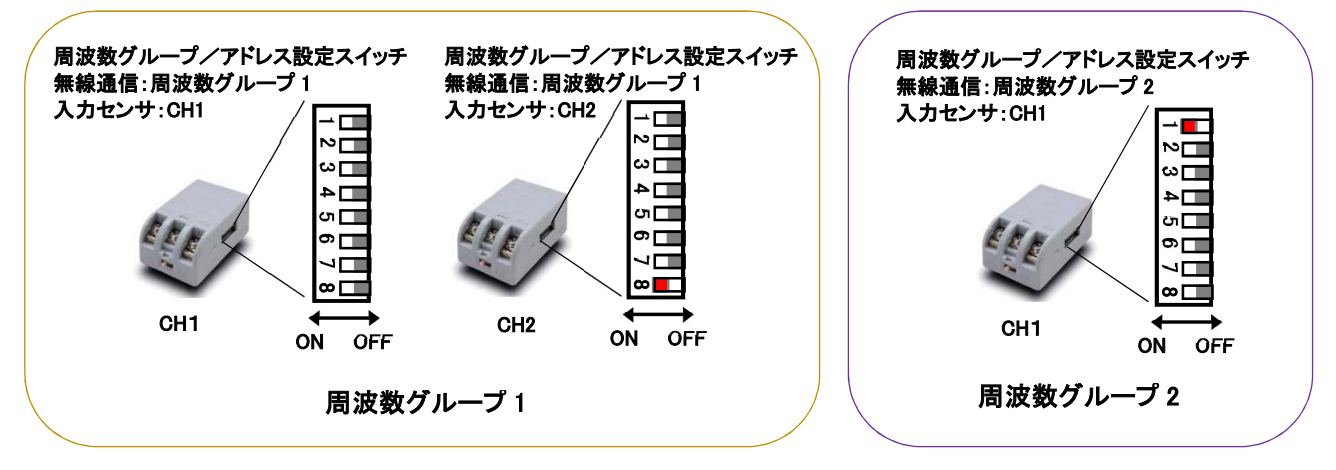

※スイッチ設定の詳細は "5.1 無線通信の接続台数を増やす"の項目を参照して下さい。

#### 3.5.3 電源スイッチの操作

計測開始時に電源スイッチを ON にします。(テスト用電池が付属されています。必要に応じて交換して下さい。) 電源スイッチを ON にすると、左側面にある動作確認用の LED が 2 秒間点灯します。

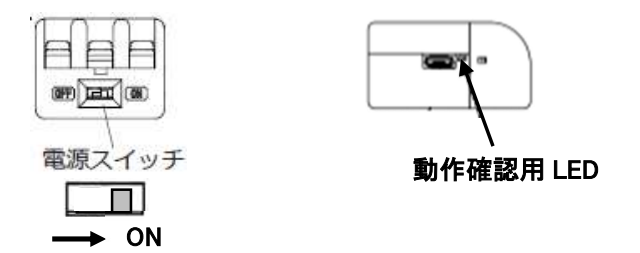

## 3.6 PROTEM2の設定

#### 3.6.1 PROTEM2の準備

パソコン、COM-KG、PROTEM2 を準備します。

PROTEM2 は弊社ホームページより会員登録するとダウンロードができます(無料)。 (Windows10 は COM-KG のドライバが不要です。Windows7 はドライバのインストールが必要です。)

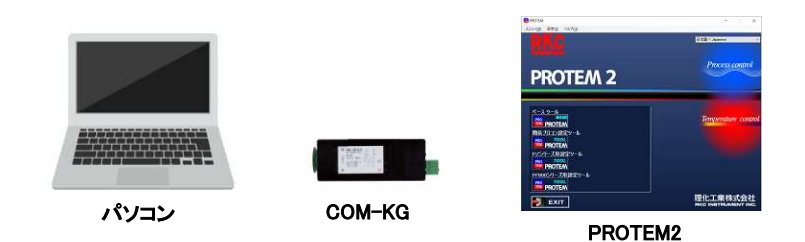

<PROTEM2 ダウンロードページリンク> https://www.rkcinst.co.jp/download-center/?dc\_cat=16#

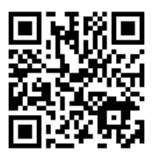

- **3.6.2 PROTEM2 のインストール** PROTEM2 をインストールし、PC を再起動します。
- 3.6.3 PROTEM2の操作

デスクトップにできたアイコン

をダブルクリックし、PROTEM2を起動します。

①「ベースツール」をクリックします。

②「一覧から機種を選択して起動する」をクリックします。

PRO

|   | Burry with Arty | 1 in 19                    | 起動方法灌民                                            |                      |
|---|-----------------|----------------------------|---------------------------------------------------|----------------------|
|   |                 | - 19                       | <b>PROTEM 2</b>                                   | <u>rkc</u>           |
|   | PROTEM 2        | Procession                 | 最近使用したプロジェクト・                                     | OK                   |
| 1 |                 | Temperatur conital         | 2                                                 | 一覧から機種を<br>選択して記動する  |
|   | PROTEAL         |                            | <ul> <li>         ・         ・         ・</li></ul> | 左の一覧にない<br>プロジェクトを開く |
|   | EXIT            | 理化工業株式会社<br>encommentation | 41 Z J                                            |                      |

機種選択画面が表示されたら、③「NWS-COM-M シリーズ」を選択し、④「複数台あるいは機種混在を指定する」 にチェックを入れて、OK を押します。⑤「No.2」の口にチェックを入れ、⑥No.1 の通信アドレスを「1」、No.2 の通信 アドレスを「2」に変えます。⑦No.1 のチャネル数を「2」、No.2 のチャネル数を「1」に変えて、OK を押します。

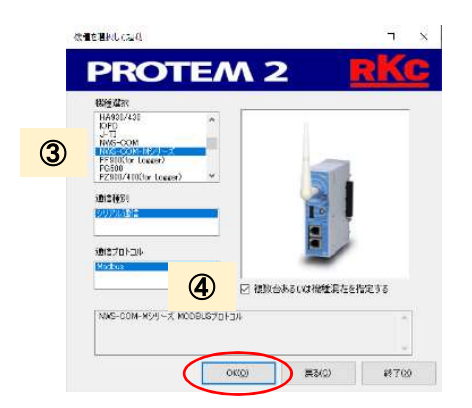

|          | No. | 根植         |    | 通信ア  | ドレス | F## | 儿装灯 |   |
|----------|-----|------------|----|------|-----|-----|-----|---|
|          | 1   | NWS-COM-M1 | ~  | 1    | 4   | 2   | 0   |   |
| 5)       | 2   | NWS-COM-M1 | Ŷ  | 2    | •   | 1   | ٠   |   |
| <u>ے</u> | 8   |            | -  | 0    | 4   | 1   | 0   |   |
|          | 4   |            | 34 | 0    | 4   | 1   | \$  |   |
|          | 5   |            | 2  | 0    |     | 1   | •   |   |
|          | 6   |            |    | 0    | 4   | 1   | ٠   |   |
|          | 7   |            | ~  | 0    | 4   | 1   | 4   |   |
|          | 1   |            | ~  | 0    | 1   | 1   |     |   |
|          | 9   |            | ~  | 0    | 0   | 1   | \$  |   |
|          |     |            | ~  | U    | 0   | 1   | \$  |   |
|          |     |            | -  | 1 10 | 141 | -   |     | 3 |

NWS-COM-Mシリーズのベースツール画面へ切り替わると同時に、通信パラメータ設定画面が表示されます。

まず、ポートの確認をします。COM-KG が接続されている状態で、⑧デバイスマネージャーを開きます。ポート (COM と LPT)内にある、⑨USB シリアルデバイス(COM口)の数字を確認します。 ⑨で確認した数字を、⑪通信ポートで設定します。

(必要に応じて、通信速度やデータビット数などを NWS-COM の通信設定スイッチに合わせて設定して下さい。設定を終えたら、OK を押します。)

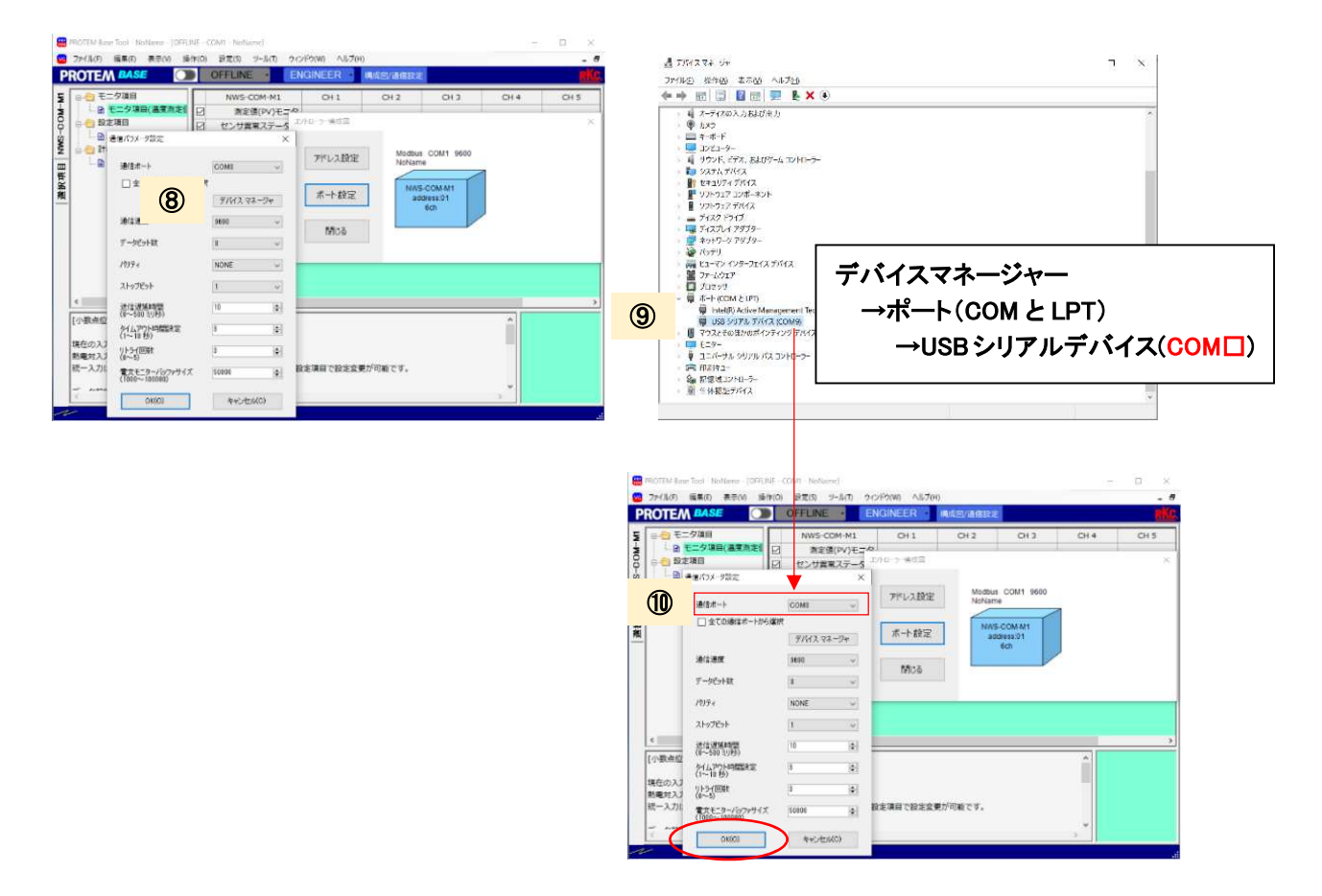

通信パラメータ設定画面は、①「構成図/通信設定」を押し、

コントローラー構成図画面が表示されたら、①「ポート設定」を押すことで再度表示することができます。

| 😬 FROTEN Base Ison, Nohame<br>💭 THATING 🖉 🗮 🗮 🗮 🗮 | OFFINE CONT. NO. | hare<br>N-ILIN D-CHÉDING                                                                                                    | 1                                                         |                            | - L X |
|---------------------------------------------------|------------------|----------------------------------------------------------------------------------------------------|-----------------------------------------------------------|----------------------------|-------|
| PROTEM BASE                                       | OFFLINE          | ENGINEER                                                                                                    | · · · · · · · · · · · · · · · · · · ·                     | いクアップ ロギング                 | 186   |
|                                                   |                  | MARUJU-ズ CH 1<br>電信(W)-E-V2<br>用なスワータス<br>パンテリー発展<br>2<br>000H 0<br>971(13 (Th-SP)<br>000H 0<br>971(13 (Th-SP)<br>000H 0<br>971(13 (Th-SP)<br>1<br>000H 0<br>9<br>1<br>1<br>0<br>1<br>0<br>1<br>0<br>1<br>0<br>1<br>0<br>1<br>0<br>1<br>0<br>1<br>0<br>1 | G12 G13 G14 G14 G1<br>コンク 3 第4回<br>アドレス設定<br>ボート設定<br>何03 | Modes COAT HOD<br>Instance | X     |

③「OFFLINE」ボタンを押します。(「OFFLINE」 灰色背景 → 「ONLINE」 緑背景 に変わります。)

|                                                                                                    | ROT           |     | ONLINE - ANG | SINEER | 青成图/遥信設定 |       |      |
|----------------------------------------------------------------------------------------------------|---------------|-----|--------------|--------|----------|-------|------|
| ● こつ須用(無野菜)         ● 熟定用         ● 読 (2)         ● 読 (2)         ● 読 (2)         ● 読 (2)         ● 読 (2)         ● 読 (2)         ● 読 (2)         ● 読 (2)         ● 読 (2)         ● 読 (2)         ● 読 (2)         ● 読 (2)         ● 読 (2)         ● 読 (2)         ● 読 (2)         ● ①         ● ①         ● ①         ● ①         ● ①         ● ①         ● ①         ● ①         ● ①         ● ①         ● ①         ● ①         ● ①         ● ①         ● ①         ● ①         ● ①         ● ①         ● ①         ● ①         ● ①         ● ①         ● ①         ● ①         ● ①         ● ①         ● ①         ● ①         ● ①         ● ①         ● ①         ● ①         ● ①         ● ①         ● ②         ● ②         ● ②         ● ②         ● ②         ● ②         ● ②         ● ②         ● ②         ● ②         ● ②         ● ③         ● ③         ● ③         ● ③         ● ③         ● ③         ● ③         ● ③         ● ③         ● ③         ● ③         ● ③         ● ③         ● ③         ● ③         ● ③         ● ③         ● ③         ● ③         ● ③         ● ③         ● ③         ● ③         ● ③         ● ③         ● ③         ● ③         ● ③         ● ◎         ● ○         ● ○         <                                                                                                    | 同一回 モニタ項目     |     | NWS-COM-M1   | CH 1   | CH 2     | CH 3  | CH 4 |
| ●         ●         ●         ●         センワ東ステータス         0         0         0           ●         ●         ●         ●         ●         ●         ●         ●         ●         ●         ●         ●         ●         ●         ●         ●         ●         ●         ●         ●         ●         ●         ●         ●         ●         ●         ●         ●         ●         ●         ●         ●         ●         ●         ●         ●         ●         ●         ●         ●         ●         ●         ●         ●         ●         ●         ●         ●         ●         ●         ●         ●         ●         ●         ●         ●         ●         ●         ●         ●         ●         ●         ●         ●         ●         ●         ●         ●         ●         ●         ●         ●         ●         ●         ●         ●         ●         ●         ●         ●         ●         ●         ●         ●         ●         ●         ●         ●         ●         ●         ●         ●         ●         ●         ●         ●         ● <t< td=""><td>□ 由 モニタ項目(温度)</td><td></td><td>測定値(PV)モニタ</td><td>3000.0</td><td>300.0</td><td>300.0</td><td>300</td></t<>                                                                                                    | □ 由 モニタ項目(温度) |     | 測定値(PV)モニタ   | 3000.0 | 300.0    | 300.0 | 300  |
| 山田 総定地目(ビノブの地)         ロ         バクデリー発展         0         0         0           山田 総プトランス用デー         ロ         ロ         ロ         ロ         ロ         ロ           山田 計画ンテナンス用デー         ロ         ロ </td <td>白 🔁 設定項目</td> <td>Ø</td> <td>センサ異常ステータス</td> <td>0</td> <td>0</td> <td>0</td> <td></td>                                                                                                    | 白 🔁 設定項目      | Ø   | センサ異常ステータス   | 0      | 0        | 0     |      |
| C      C      C | □□□ 設定項目(センサの |     | バッテリー残量      | 0      | 0        | 0     |      |
| ○         エラーコード         0           ○         センジ設定有アステー         003F                                                                                                    | □-□ 計録メノナナノ人用 |     | 無線受信強度       | 0      | 0        | 0     |      |
| ビーセン対象症をアステー     003F       ・     小数点位置       ・     ・                                                                                                    |               |     | エラーコード       | 0      |          |       |      |
| <                                                                                                    |               |     | センザ設定完了ステー   | 003F   |          |       |      |
| c                                                                                                    |               |     |              |        |          |       |      |
| ^                                                                                                    |               | V   | 小数点位置        | 1      | 1        | 1     |      |
|                                                                                                    | 4             | > < | 小数点位置        | 1      | 1        | 1     |      |

通信が確立しないときは、下側の帯が黄色背景に変わり、エラーが表示されます。 エラー内容については、下図のメッセージを確認して下さい。

| Image: Section 2014         Control 1000000000000000000000000000000000000 | 3 (Notwell<br>2015 - 2440 - 2012/201 Ab3/9)<br>⊂ Colo<br>⊂ Colo<br>⊂ Statistic<br>Statistic<br>Stat | - 0 ×  |  |
|---------------------------------------------------------------------------|----------------------------------------------------------------------------------------------------|--------|--|
| i basses                                                                  | 29-1740-08<br>11-100-004-091-5<br>74020/97110387 (46-8-7)9234(1079)-11-818-02-08-0025-7<br>74020/97110387 (46-8-7)9234(1079)-71-818-08-08-0248-7<br>7020/97111387 (46-8-7)9234(1079)-71-818-08-08-0248-7                                                                                                    | 877.KL |  |
| RE911701                                                                  |                                                                                                    |        |  |

#### PROTEM2 の通信が確立されない場合

・NWS-COM の通信設定スイッチと PROTEM2 の通信パラメータ設定が一致していることを確認して下さい。

- ・各計器の電源が入っていること、通信ケーブルが正しく接続されていることを確認して下さい。
- ・NWS-COMの型式 (RS-422A or 485)と、通信ケーブルの仕様が一致していることを確認して下さい。

#### 3.6.4 測定開始

「測定値(PV)モニタ」で現在の測定値を確認します。 無線通信していない CH は、測定値が更新されず、「バッテリー残量」や「無線受信強度」が 0 になります。

| 三) モニタ項目      | NWS-COM-M1 | CH 1 | CH 2 | CH 3 |
|---------------|------------|------|------|------|
| ▲ モニタ項目(温度測定) | 測定値(PV)モニタ | 26.7 | 26.8 | 0.0  |
| 🔁 設定項目        | センサ異常ステータス | 0    | 0    | 0    |
|               | バッテリー残量    | 2    | 2    | 0    |
|               | 無線受信強度     | 2    | 2    | 0    |

無線通信しない場合は、以下内容を確認して下さい。

#### 無線通信が確立されない場合

・NWS-COMとNWS-Miniのスイッチ設定が正しく設定されていることを確認して下さい。

- ・NWS-Miniの電池を新しい物に交換して下さい。
- ・無線アドレスグループ設定を確認し、NWS-COMとNWS-Miniが正しく設定されていることを確認して下さい。

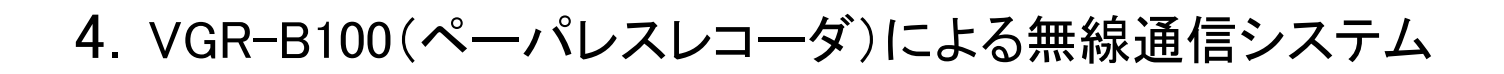

### 4.1 システム構成

VGR-B100は最大36個分の通信データを扱えるため、1台で、最大36CH分の温度データが記録できます。 使用例として、温度測定値以外にセンサ異常ステータス、バッテリー残量、無線受信強度の4つのデータを取得しま す。周波数グループ1はNWS-Mini 3台、周波数グループ2はNWS-Mini を2台接続し、合計5CH×4つのデータで20個 分の通信データを記録します。

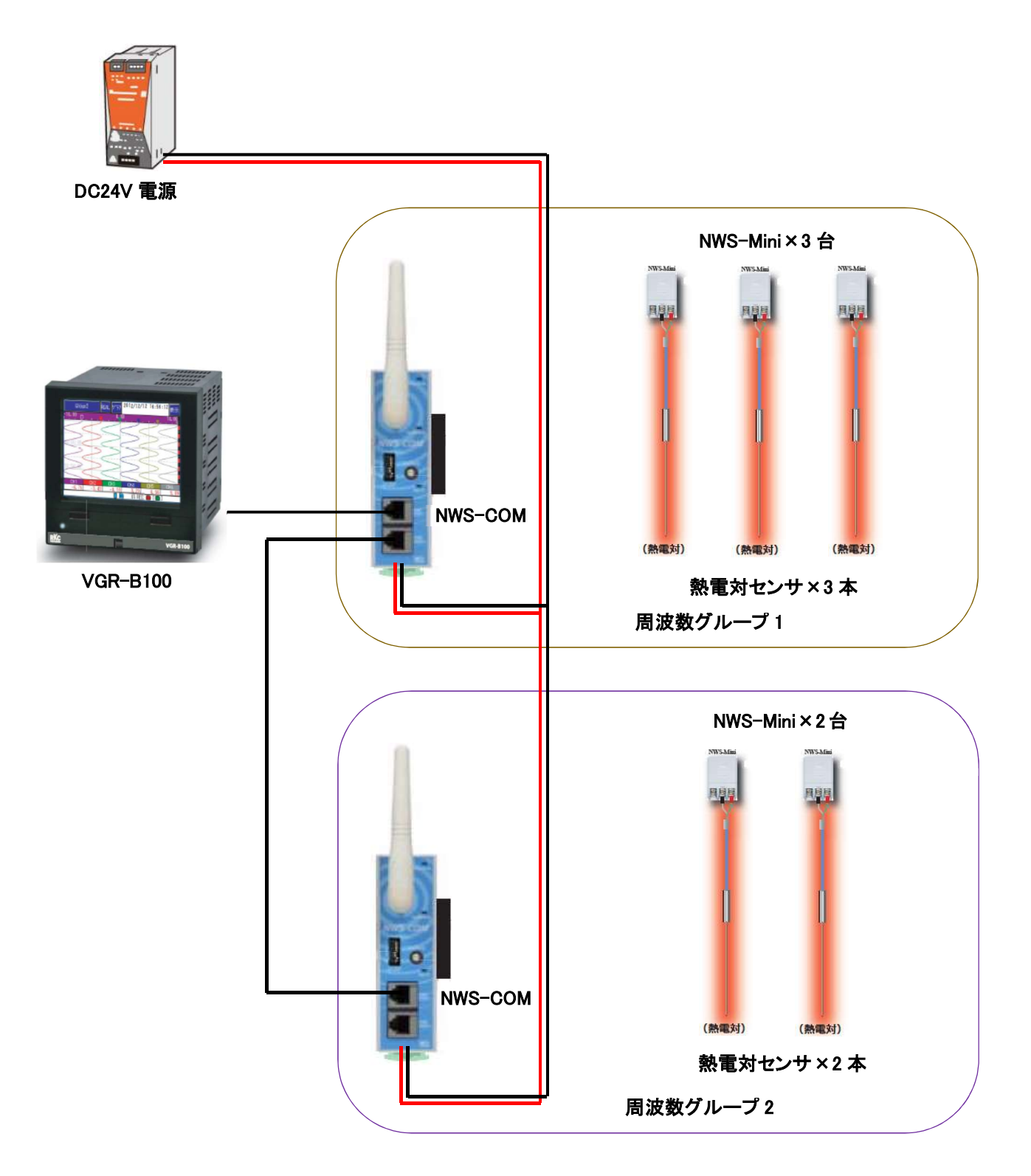

4.2 記録開始までの手順フロー

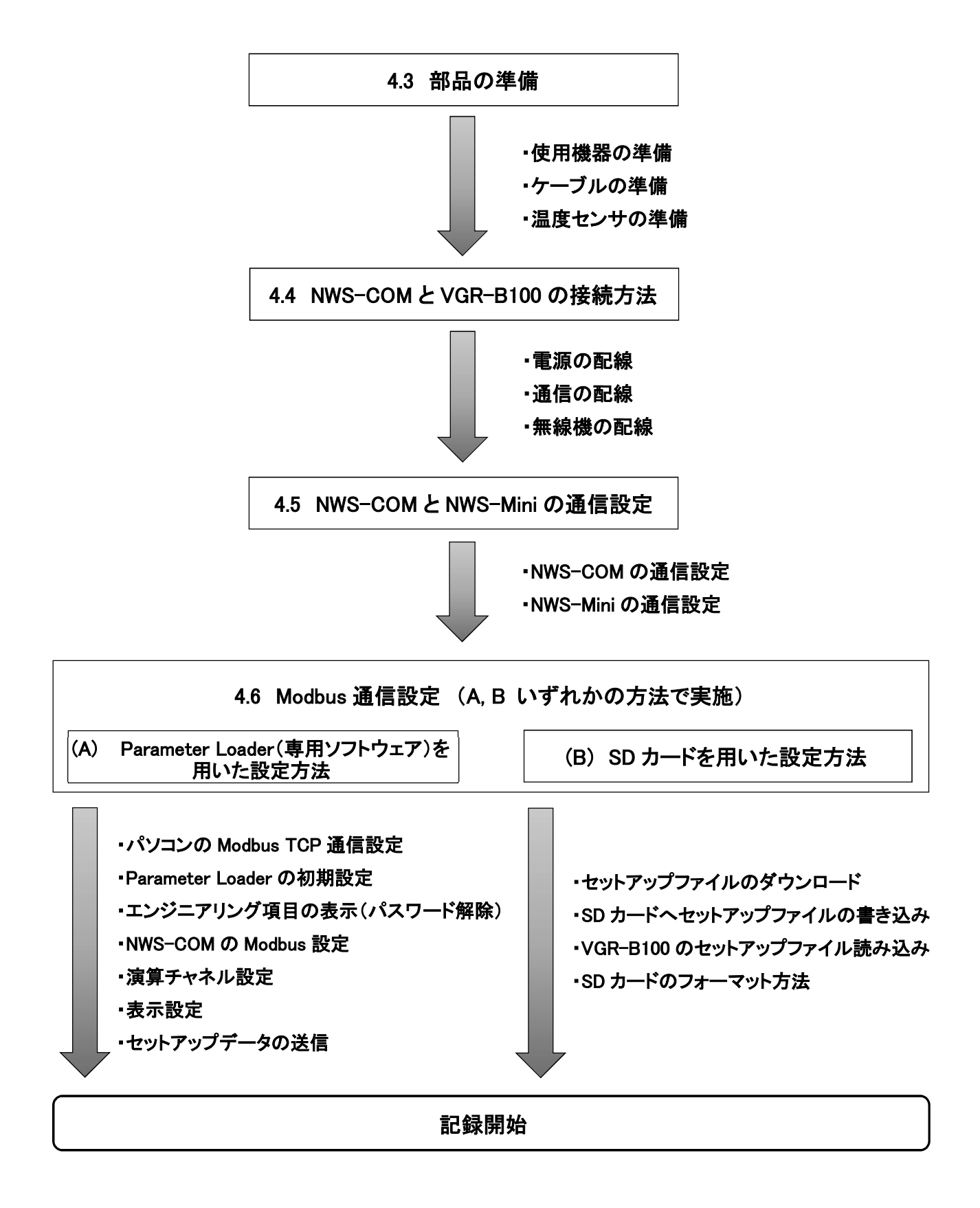

## 4.3 部品の準備

システム構成に必要な以下になります。

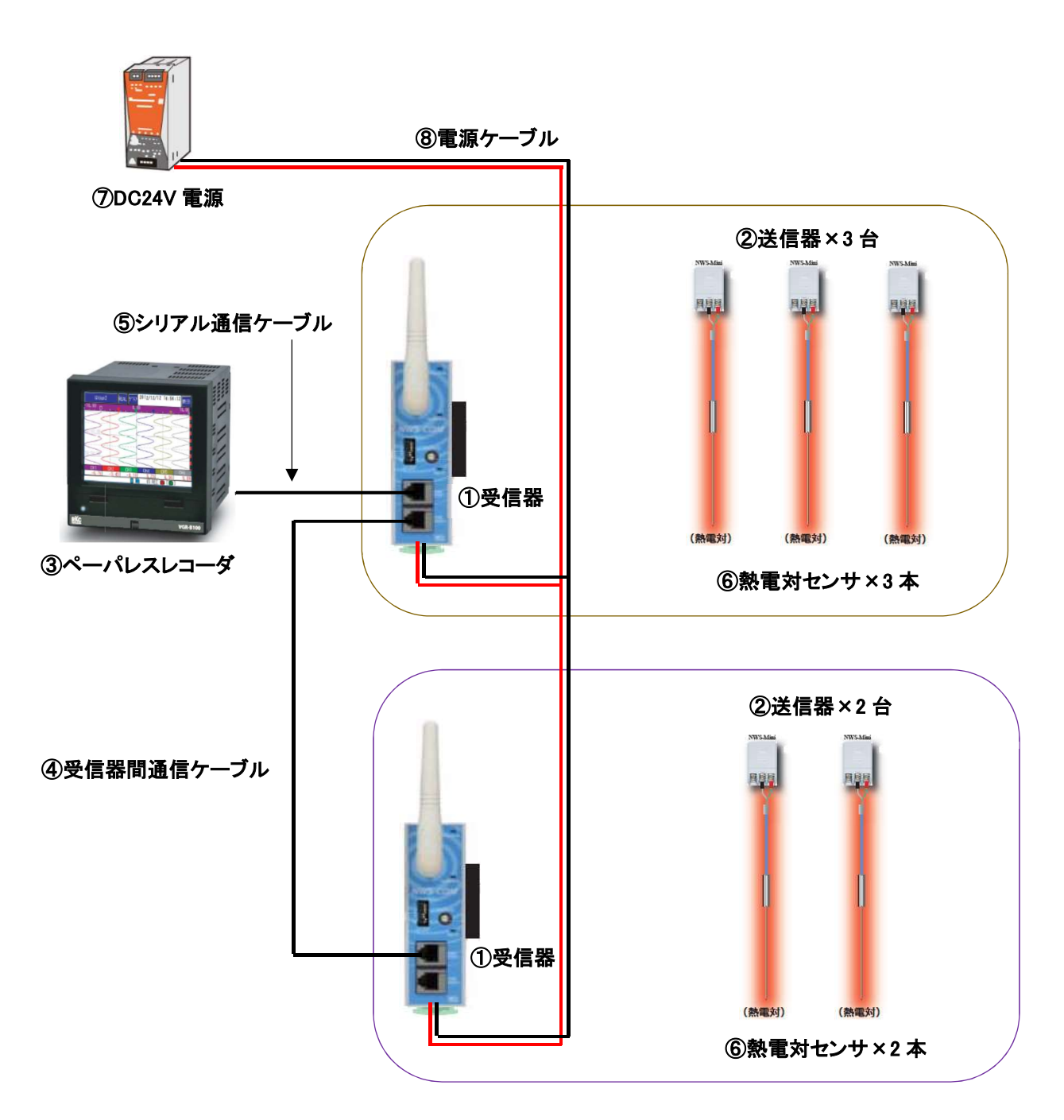

| No.                      | 名称         | 型式                                | 数量 |
|--------------------------|------------|-----------------------------------|----|
| 1                        | 受信器        | NWS-COM-M1-4                      | 2  |
| 2                        | 送信器        | NWS-Mini-3-K42-N (熱電対センサ用)        | 5  |
| 3                        | ペーパレスレコーダ  | VGR-B100 1口口-6口 (通信付き)            | 1  |
| 4                        | 受信器間通信ケーブル | W-BF-02-0000(0長さ)                 | 1  |
| (5)                      | シリアル通信ケーブル | W-BF-01-0000(0長さ)                 | 1  |
| 6                        | 熱電対センサ     | T-101 等                           | 5  |
| $\overline{\mathcal{O}}$ | DC24V 電源   | DC24V(定格 100mA 以上)                | 1  |
| 8                        | 電源ケーブル     | 0.25~1.65mm <sup>2</sup> 単線または撚り線 | _  |

## 4.4 NWS-COMとVGR-B100の接続方法

#### 4.4.1 電源の配線

VGR-B100の 51,52 端子に電源(AC100~240V)を接続します。 ※NWS-COMの電源は(DC24V)のため、AC100V を接続しない様に注意して下さい。

#### 4.4.2 通信の配線

NWS-COMの通信仕様がRS-485、RS-422Aで接続方法が異なるので、それぞれ下図の様に配線して下さい。

#### RS-485 の場合

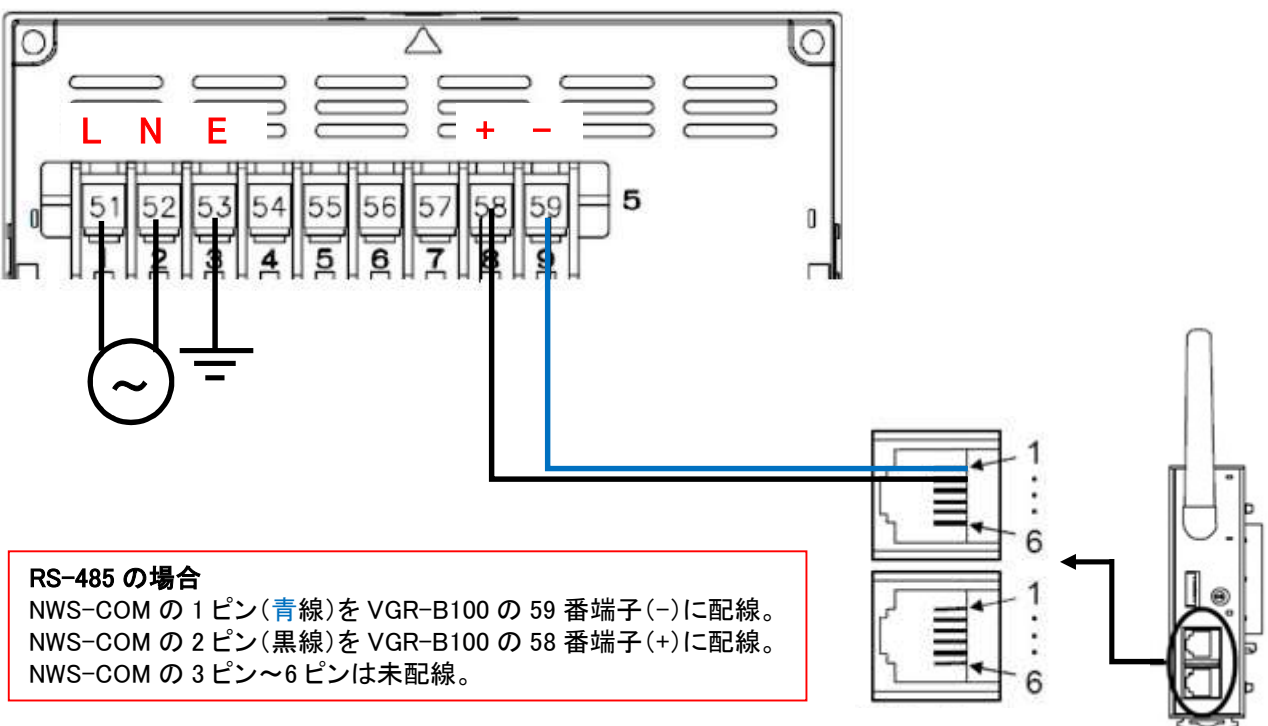

COM PORT1,2 共通

|      | 通信ケーブル<br>W-BF-01-ロ | RS-485 (NWS-COM | -M1-" <mark>5</mark> ") |
|------|---------------------|-----------------|-------------------------|
| ピン番号 | ケーブル色               | 信号名             | 記号                      |
| 1    | 青                   | 送受信データ "-"      | T/R(A)                  |
| 2    | 黒                   | 送受信データ "+"      | T/R(B)                  |
| 3    | 赤                   | 受信用接地           | SG                      |
| 4    | 橙                   | 不使用             | -                       |
| 5    | 白                   | 不使用             | _                       |
| 6    | -                   | 受信用接地           | SG                      |

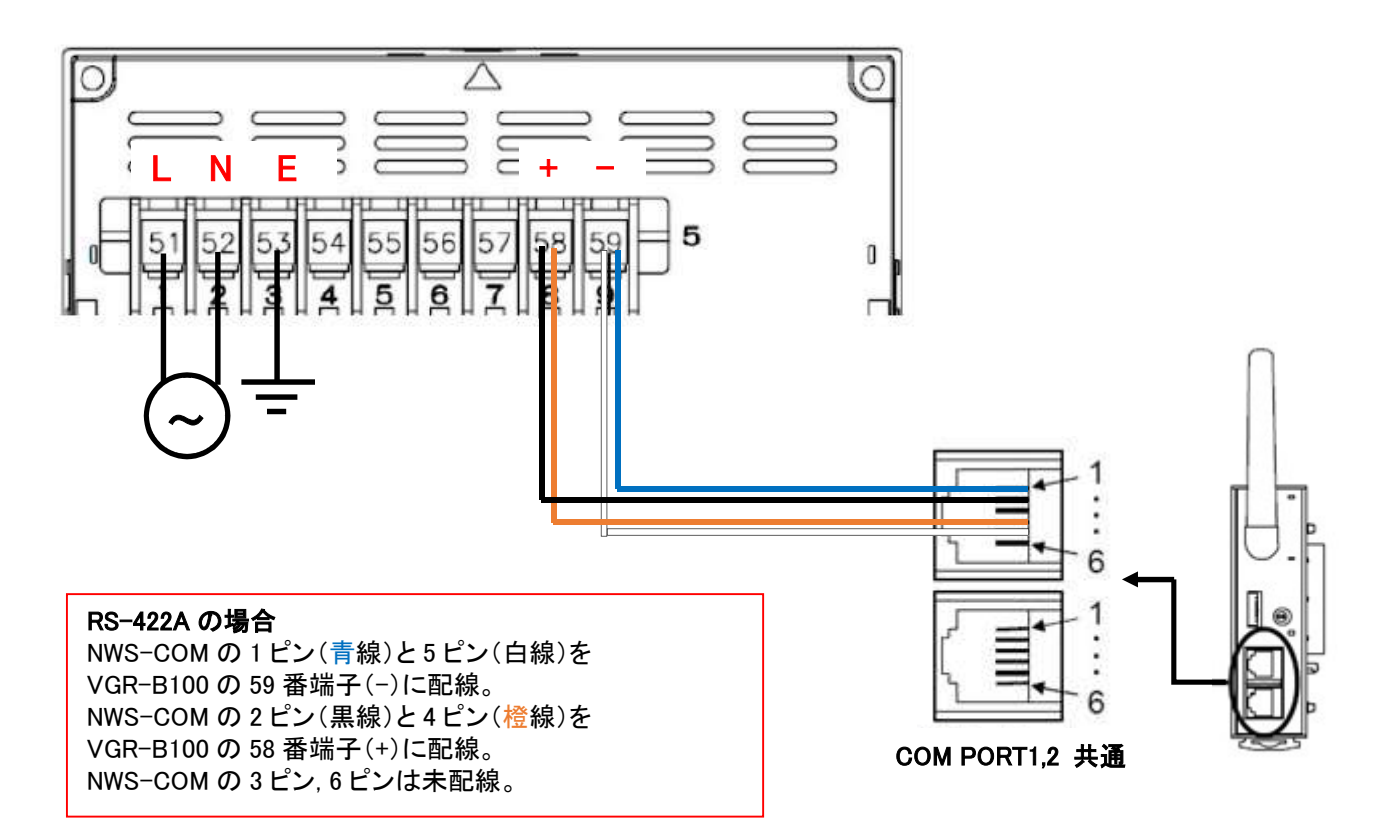

|      | 通信ケーブル<br>W-BF-01-ロ | RS-422A (NWS-COM- | -M1-" <mark>4</mark> ") |
|------|---------------------|-------------------|-------------------------|
| ピン番号 | ケーブル色               | 信 <del>号</del> 名  | 記号                      |
| 1    | 青                   | 受信データ"-"          | R(A)                    |
| 2    | 黒                   | 受信データ "+"         | R(B)                    |
| 3    | 赤                   | 受信用接地             | SG                      |
| 4    | 橙                   | 送信データ "+"         | T(B)                    |
| 5    | 白                   | 送信データ "-"         | T(A)                    |
| 6    | -                   | 受信用接地             | SG                      |

#### 4.4.3 無線機の配線

※NWS-COM、NWS-Miniの接続については、3.4 及び 3.5 の項目を参照して下さい。

## 4.5 NWS-COMとNWS-Miniの通信設定

NWS-COMとNWS-Miniの通信設定は以下のように設定します。

- ・NWS-COM のホスト通信アドレス設定スイッチは0から順番に設定する
- ・NWS-COMの通信設定スイッチ(青枠)は同一の設定をする
- ・NWS-COM, NWS-Miniの周波数グループ(赤枠)は周波数グループ内で同一の設定をする
- ・NWS-Miniのアドレス設定スイッチ(緑枠)はCH毎に設定

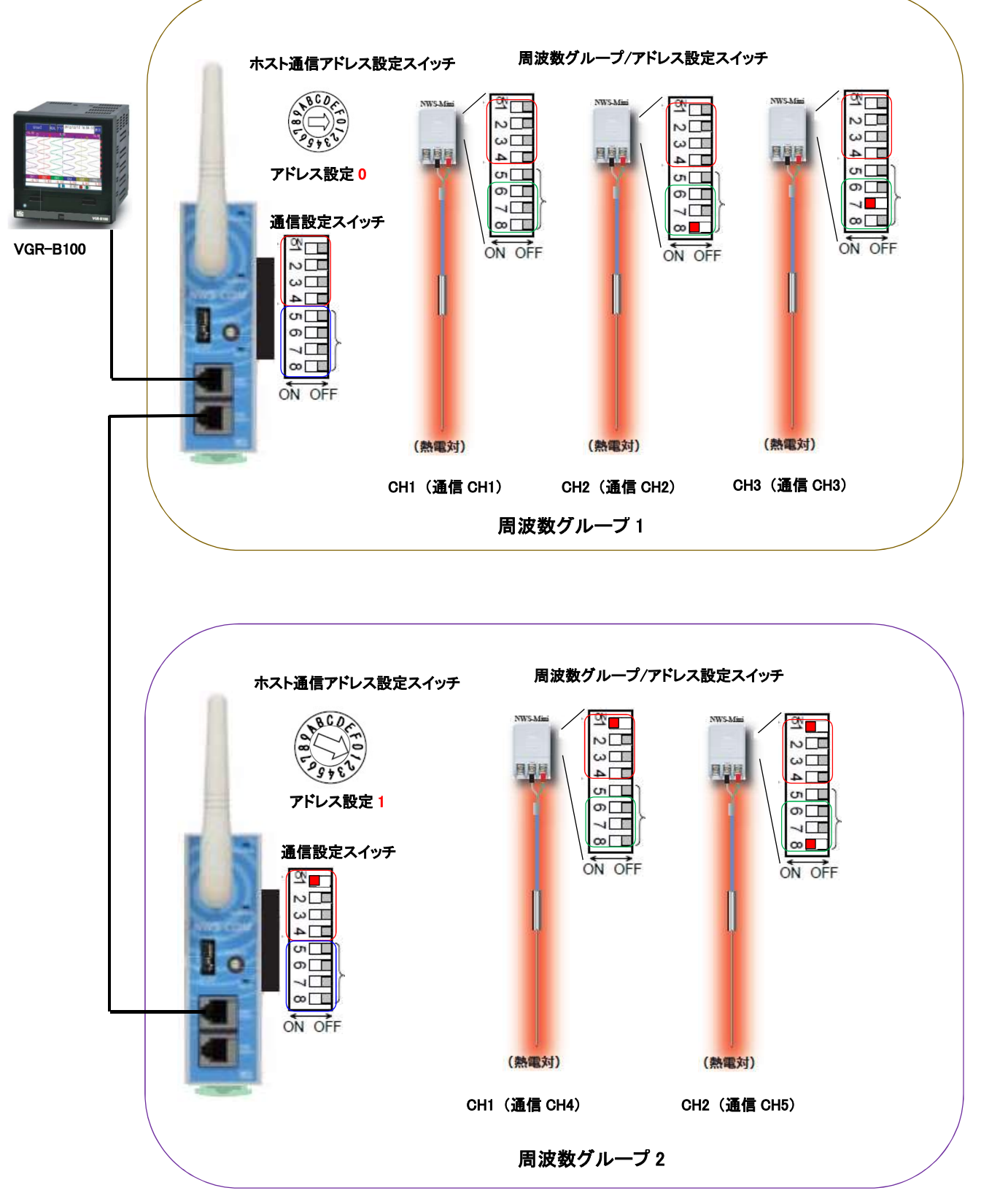

## 4.6 Modbus通信設定

NWS-COM のデータを記録するために、Modbus 通信設定が必要になります。 (A)、(B)のいずれかの方法で設定して下さい。

## (A) Parameter Loader(専用ソフトウェア)を用いた設定方法

#### 1. パソコンの Modbus TCP 通信設定

設定方法は VGR-B100 Parameter Loader 取扱説明書 (WXPVM70mnAR102)に従いソフトウェアのインストール を行い、「2.5 Modbus TCP 接続の設定方法」の項目を参考に各種設定をして下さい。

#### 2. Parameter Loader の初期設定

I ParameterLoader.exe を右クリックし、プロパティを開きます。

①「互換性」タブに切り替え、②「管理者としてこのプログラムを実行する」にチェックを入れて OK を押します。

| L   | Para                      | 1                                   | r.exeのプロパラ                                          | ≓ <mark>1</mark>               |                          |              | × |
|-----|---------------------------|-------------------------------------|-----------------------------------------------------|--------------------------------|--------------------------|--------------|---|
| 1   | 全般                        | 互換性                                 | セキュリティ                                              | 詳細                             | 以前のバージ                   | эν           |   |
|     | このプロ<br>互換性<br>互換性<br>互換性 | グラムがこの<br>のトラブルシ<br>生のトラブル<br>の設定を手 | バージョンの W<br>ユーティング ツ-<br>シューティング *<br><u>動で選択する</u> | indows<br>・ルを実行<br>ノールの実<br>方法 | で正しく動作しな<br>してください。<br>行 | い場合は、        |   |
| ii. | 互換T<br>口互<br>Win          | Eード<br>[換モードでご<br>dows 8            | このプログラムを                                            | 実行する                           | ~                        |              |   |
|     | - 設定<br>□ カ<br>8 ビ        | ラー モードをう<br>ット (256) カ              | 制限する<br>ラー                                          |                                |                          |              |   |
|     | □64<br>□ 全                | 10 x 480 の<br>:画面表示の                | 解像度で実行<br><b>D最適化を</b> 無ず                           | する<br>めにする                     |                          |              |   |
| 2)  |                           | 理者としてる<br>のプログラム<br>高 DPI           | このプログラムを<br>を再起動するた<br>  設定の変更                      | 実行する                           | 55                       |              |   |
|     | •                         | すべてのユー                              | ザーの設定を変                                             | 更                              |                          |              |   |
|     |                           |                                     | ОК                                                  | $\sum$                         | キャンセル                    | 這用( <u>A</u> |   |

Parameter Loader を起動します。

(管理者権限で実行しない場合、次ページの操作時にエラー表示がでます。)

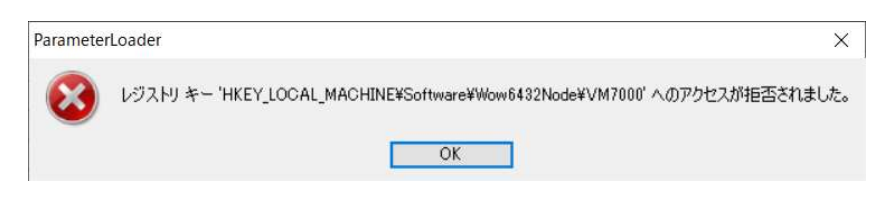

#### 3. エンジニアリング項目の表示 (パスワードの解除)

表示タブの①エンジニアリングを選択すると、パスワード画面が表示されます。 ②パスワードに「REMOTE」を入力し OK を押します。表示が切り替わり、③リモート AI を「有効」に変更後 OK を押します。

```
1 パラメータロ
```

| ファイル(F) 編集(E) 表示                                 | R(V) Language ヘルプ          | (H)  |      |       |      |       |      |
|--------------------------------------------------|----------------------------|------|------|-------|------|-------|------|
| ごうしょう しょう こう こう こう こう こう こう こう こう こう こう こう こう こう | オブション設定(0)<br>エンパリニアリング(F) |      |      |       |      |       |      |
| 入力チャネル設定 演算                                      |                            | 表示設定 | 記錄設定 | その他設定 | 通信設定 | 通信設定2 | 機器設定 |
| 各項目を設定してください                                     | 2-/WY-(1)                  | 1    |      |       |      |       |      |

| エンジ | ニアリング    | X        |
|-----|----------|----------|
| パス  | ワードを入力して | てください。   |
| 0   | 1820-15  |          |
|     | 7772-6   |          |
|     |          | OK キャンセル |
|     |          |          |

| エンジ | ニアリング    |       |          | ×     |
|-----|----------|-------|----------|-------|
| パス  | ワードを入力して | ください。 |          |       |
|     |          | 10-   |          |       |
| 3   | リモートAI   | 有効    | ~        |       |
|     |          |       | $\frown$ |       |
|     |          | C     | OK       | キャンセル |

#### 4. NWS-COMの Modbus 設定

NWS-COM から取得するデータ項目の設定をします。

| 2   | パラメータロー<br>ァイル(F) 編        | ダ - C:¥<br>(E) 表示(V | ) Language    | ヘルプ(H)        |                |           |         |      |   | × |  |
|-----|----------------------------|---------------------|---------------|---------------|----------------|-----------|---------|------|---|---|--|
| 7   | ご → 「「」」                   | マイルに保存 コ            | 2- 貼り付け       |               |                |           | 1       |      |   |   |  |
| 入   | カチャネル設定                    | 官 演算チャネル語           | 設定 リモートAIS    | チャネル設定 共通演算調  | 安定 表示設定 記錄設定   | その他設定 通信設 | 定 通信設定2 | 機器設定 | Ξ |   |  |
| - 8 | 各項目を設定                     | ミしてください             |               |               |                |           |         |      |   |   |  |
| r.  | Modbus設定                   |                     |               |               | 3              |           |         |      |   |   |  |
|     |                            | 2                   |               | 動作選択          | Modbus TCP+RTU | ~         |         |      |   |   |  |
|     | パリティ                       | なし 〜                |               | マスタ/スレーフ*     | マスタ(汎用)        | ~         |         |      |   |   |  |
|     | ストップビット                    | 1bit                | ~             | 送信タイムアウト      | 1秒 ~           |           |         |      |   |   |  |
|     | 通信速度 9600bos ~ 自動再接続 60分 ~ |                     |               |               |                |           |         |      |   |   |  |
|     | Madhua TC                  | 、D冊(合わ/) マカレ//      | 10            | 1 第7%县国甘日     | 154            |           |         |      |   |   |  |
|     | Modbus TC                  |                     | ת וע <u>י</u> | 1 1/1/1/1/1/1 | 143 V          |           |         |      |   |   |  |
| Ē   | Modbusマスタ                  | (4)                 |               |               |                |           |         | ~    |   |   |  |
|     | ID                         | スレーフ・ID             | アドレス          | レジスタ種類        | デー短型           | 小数点位置     | データ数    | ^    |   |   |  |
|     | 1                          | 1                   | 0             | 保持(Func03)    | INT16          | 1         | 3       |      |   |   |  |
|     | 2                          | 1                   | 8             | 保持(Func03)    | INT16          | 0         | 3       |      |   |   |  |
|     | 3                          | 1                   | 16            | 保持(Func03)    | INT16          | 3         |         |      |   |   |  |
|     | 4                          | 1                   | 24            | 保持(Func03)    | INT16          | 0         | 3       |      |   |   |  |
|     | 5                          | 2                   | 0             | 保持(Func03)    | INT16          | 1         | 2       |      |   |   |  |
|     | 6                          | 2                   | 8             | 保持(Func03)    | INT16          | 0         | 2       | ~    |   |   |  |
|     |                            |                     |               |               |                |           |         |      |   |   |  |
|     |                            |                     |               |               |                |           |         |      |   |   |  |
| 1   | ersion 2.00                | ]                   |               |               |                |           |         |      |   |   |  |
|     |                            | N.#.                | €0            |               |                |           |         |      |   |   |  |

①「通信設定 2」 タブに切り替えます。

| ②Modbus 設定  | : | NWS-COM の通信設定に合わせて設定します。                       |
|-------------|---|------------------------------------------------|
| ③動作選択       | : | 「Modbus TCP + RTU」、マスタ/スレーブ : 「マスタ(汎用)」に設定します。 |
| ④Modbus マスタ | : | 各項目は以下のように設定します。                               |
| ID          | : | 演算式の MID 番号になります。                              |
| スレーブ ID     | : | NWS-COM のホスト通信アドレスを設定します。                      |
|             |   | NWS-COM のホスト通信アドレスは、ホスト通信アドレス設定スイッチの値+1になります。  |

**アドレス**: レジスタアドレス(DEC)の値を設定します。

| No. | 名称                | レジアド                                     | スタ<br>レス             | сн                | 属性 | 構造  | データ範囲                                        | 出荷值                 | 参照          |       |
|-----|-------------------|------------------------------------------|----------------------|-------------------|----|-----|----------------------------------------------|---------------------|-------------|-------|
|     |                   | HEX                                      | DEC                  |                   |    | 8 8 |                                              | 0                   |             |       |
| 1   | 測定值 (PV)          | 0000                                     | 0                    | CHI               | RO | TMP | K: −52.7~+602.7 °C                           | 9<br>536            | 6-11        |       |
|     | - intra an (c. V) | 0001 1 CH2<br>0002 2 CH3 例<br>0003 3 CH4 |                      |                   |    |     | : CH                                         | 13 測定値(PV)のアドレスは "2 | 2 (DEC)" (: | なります。 |
|     |                   | 0003<br>0004<br>0005                     | 03 3<br>04 4<br>05 5 | CH4<br>CH5<br>CH6 |    |     | R: −130.0~+1850.0 °C<br>S: −130.0~+1850.0 °C |                     |             |       |

**レジスタ種類**:「保持(Func03)」にします。

データ型 : INT16 にします。

小数点位置 : NWS-Miniのデータ範囲仕様に合わせて、小数点位置を設定します。

データ数 : 各項目で扱う最大のデータ数(CH 数)になります。

#### 5. 演算チャネル設定

レコーダのデータ表示画面に表示させる項目を設定します。(通信データは CH13~48 が使用できます。)

| レ( <u>F</u> ) 編   |                      | Lan        | suage ヘルプ(日) |                     |                                 |                                                                                                    |                                       |         |       |         |        |                                       |         |    |       |
|-------------------|----------------------|------------|--------------|---------------------|---------------------------------|----------------------------------------------------------------------------------------------------|---------------------------------------|---------|-------|---------|--------|---------------------------------------|---------|----|-------|
| 2<br>             | U                    | /          | B.,          |                     |                                 |                                                                                                    |                                       |         |       |         |        |                                       |         |    |       |
|                   | 771 1441+1+          | 1 20 20 10 |              |                     |                                 | -                                                                                                    | 1010035-00                            |         |       |         |        |                                       |         |    |       |
| ヤイルity;<br>「エッナル: | 正 /黒具ノマイ<br>た時空 7/だる | 1/200E 19- | モートトロナヤイル言文及 |                     | 記録設定 その別想要定                     | 2月18日改正 2月18日改正。                                                                                                    | 1 1 1 1 1 1 1 1 1 1 1 1 1 1 1 1 1 1 1 |         |       |         |        | ß                                     |         |    |       |
| のテーブ              | 北にて演算式を              | 、右のテーフ     | ルで定数の登録が     | ರ್ಕಕ್ಕ 😮            |                                 |                                                                                                    | 9                                     |         | 4     |         |        | 9                                     |         |    |       |
|                   | 小教点                  | 単位         | か            |                     | 说明                              | 表示色                                                                                                    | 目盛範囲(L)                               | 目盛範囲(H) | 目盛No. | 目盛補助線数  | XJJJUL | 記録種別                                  | へ 定数テーブ | ıL | 1.001 |
| L12               | 11208                | ec.        | -CH1         | ADD:1 NMS-Mini 2 71 | 進度測定体                           | RBW-                                                                                                    | -200.0                                | 1400.0  | No 1  | 4       | 0.0    | 58 <b>3</b> /ja                       | No.     | 値  | 小教    |
|                   | 1                    | 4<br>94    | 1-042        | ADD:1 NWS-Mini 2 7: | ) 温度測定値                         | 志经                                                                                                    | -200.0                                | 1400.0  | No.1  |         | 0.0    | 68念(直                                 | K001    | 0  |       |
|                   | 1                    | 70<br>94   | 1-042        | ADD:1 NWS-Mini 2.73 | 2. 建度测定值                        | 1-2-                                                                                                    | -200.0                                | 1400.0  | No.1  |         | 0      | 685(a                                 | K002    | 0  |       |
| 116               | 0                    | 8          | 1-CHIERR     | ADD 1 NMS-Mini 3 1  | / 細心のかりとしと                      | *                                                                                                    | 200.0                                 | 1400.0  | No 2  | 4       | 0 0    | ····································· | K003    | 0  |       |
| L17               | 0                    | <i>N</i>   | 1-CH2ERR     | ADD-1 NMS-Mini 3 th | ) センノ音中へノ シへ                    | Alle<br>All                                                                                                    | 0                                     | *       | No 2  | 4       | 0 0    | ····································· | K004    | 0  |       |
| 110               | 0                    | *          | 1-CH3ERR     | ADD-1 NMS-Mini 3 to | - ここり共中へり シヘ<br>- わい井里堂7テニカ7    | <del>州</del>                                                                                                    | 0                                     |         | No 2  | 4       | 0 0    | 545(店                                 | K005    | 0  |       |
| 110               | 0                    | 70         | 1-CHIDAT     |                     | ショビンジ共市人ナニダ人                    | 41<br>24                                                                                                    | U                                     | 4       | No.2  | 4       | 0      | 端5寸1回<br>158時(古                       | K006    | 0  |       |
| 100               | 0                    | 70         |              |                     | ロ ハッフリーク5里                      | 478<br>                                                                                                    | U                                     | 4       | No.2  | 4       | U      | 104711 <u>0</u>                       | K007    | 0  |       |
| 120               | 0                    | 76         | 1-OH2BAT     | ADD 1 NWS-MINI ADD  | ( / \ツナリー951里)                  | <b>범</b>                                                                                                    | 0                                     | 4       | NO.2  | 4       | 0      | Nov110                                | К008    | 0  |       |
| 121               | 0                    | 76         | 1-OH3BAT     | ADD 1 NWS-MINI A713 | 5 / \ツナリー931世<br>(加いたの2/デ34の)   | 30~)<br>E                                                                                                    | U                                     | •       | N0.2  |         | 0      | Nov1102                               | K009    | 0  |       |
| 122               | 0                    | 76         | 1-OHTAMP     | ADD:1 NWS-Mini A71  | ○ 無修文1言地度<br>(第 4 年 2 / −3 + 中) | KE<br>#                                                                                                    | U                                     | 4       | N0.2  | 4       | U      | No-110                                | K010    | 0  |       |
| 123               | 0                    | 76         | I-OHZAMP     | ADD:1 NWS-Mini A712 | ( 燕桃文)言法度                       | <u>唐</u>                                                                                                    | U                                     | 4       | N0.2  | 4       | U      | 140寸1世<br>160条/注                      | K011    | 0  |       |
| 124               | U                    | %          | 1-CH3AMP     | ADD:1 NWS-Mini A71  | ( 無線文信速度                        | 水巴                                                                                                    | U                                     | 4       | No.2  | 4       | 0.8    | 程8号1 <u>년</u>                         | K011    | 0  |       |
| 125               | 1                    | %          | 2-CH1        | ADD:2 NWS-Mini A71  | 温度測定値                           | 濃い亦                                                                                                    | -200.0                                | 1400.0  | No.1  | 4       | 0 8    | ₩971년<br>1987年                        | K012    | 0  |       |
| 126               | 1                    | %          | 2-CH2        | ADD:2 NWS-Mini 人力2  | 2 温度測定値                         | 514                                                                                                    | -200.0                                | 1400.0  | No.1  | 4       | 0 8    | 障碍值                                   | 0-P**   |    | _     |
| 127               | 0                    | %          | 2-CH1ERR     | ADD:2 NWS-Mini 入力1  | センサ異常ステータス                      | 濃い香                                                                                                    | 0                                     | 4       | No.2  | 4       | 0 8    | <b>摩</b> 時值                           | 03(3-7) | ,  |       |
| 128               | 0                    | %          | 2-CH2ERR     | ADD:2 NWS-Mini 入力:  | ? センサ異常ステータス                    | オレンジ                                                                                                    | 0                                     | 4       | No.2  | 4       | 0 8    | <b>翰守</b> 值                           | No.     | Ţ  | 2     |
| 129               | 0                    | %          | 2-CH1BAT     | ADD:2 NWS-Mini 入力1  | バッテリー残量                         | 明紫                                                                                                    | 0                                     | 4       | No.2  | 4       | 0 8    | 驗時值                                   | Q001    |    |       |
| 130               | 0                    | %          | 2-CH2BAT     | ADD:2 NWS-Mini 入力:  | ? バッテリー残量                       | 書緑                                                                                                    | 0                                     | 4       | No.2  | 4       | 0 8    | 驗時值                                   | Q002    |    |       |
| 131               | 0                    | %          | 2-CH1AMP     | ADD:2 NWS-Mini 入力1  | 無線受信強度                          | カーキ                                                                                                    | 0                                     | 4       | No.2  | 4       | 0 0    | 歸時值                                   | Q003    |    |       |
| 132               | 0                    | %          | 2-CH2AMP     | ADD:2 NWS-Mini 入力:  | ? 無線受信強度                        | 茶                                                                                                    | 0                                     | 4       | No.2  | 4       | 0 8    | 贈時値                                   | Q004    |    |       |
| 133               | 0                    | %          |              |                     |                                 | *                                                                                                    | 0                                     | 4       | No.1  | 4       | 0 (    | DFF                                   | Q005    |    |       |
| -134              | 0                    | %          | $\mathbf{X}$ |                     |                                 | 赤                                                                                                    | 0                                     | 4       | No.1  | 4       | 0 0    | OFF                                   | Q006    |    |       |
| 105               | 0                    | w          |              | 1                   |                                 | in the second second se | •                                     |         | k1 1  | ) · · · | n (    |                                       | Q007    |    |       |
| -                 |                      |            | ALL A        |                     |                                 |                                                                                                    |                                       |         |       |         |        |                                       | Q008    |    |       |
| _                 |                      |            | 演算式          |                     |                                 | 式:S1                                                                                                    |                                       |         | Ŧ     | ¢S2     |        |                                       | ^ Q009  |    |       |
| 113               | MID01:01             |            |              |                     |                                 |                                                                                                    |                                       |         |       |         |        |                                       | Q010    |    |       |
| 114               | MID01:02             |            |              |                     |                                 |                                                                                                    |                                       |         |       |         |        |                                       | Q011    |    |       |
| 115               | MID01:03             |            |              |                     |                                 |                                                                                                    |                                       |         |       |         |        |                                       | Q012    |    |       |
| 116               | MID02:01             |            |              |                     |                                 |                                                                                                    |                                       |         |       |         |        |                                       | Q013    |    |       |
| 117               | MID02:02             |            | Ø            |                     |                                 |                                                                                                    |                                       |         |       |         |        |                                       | Q014    |    |       |
| 118               | MID02:03             |            |              |                     |                                 |                                                                                                    |                                       |         |       |         |        |                                       | Q015    |    |       |
| 119               | MID03:01             |            |              |                     |                                 |                                                                                                    |                                       |         |       |         |        |                                       | Q016    |    |       |
| 100               | MTD03-02             |            |              |                     |                                 |                                                                                                    |                                       |         |       |         |        |                                       | Q017    |    |       |

①「演算チャネル設定」タブに切り替えます。

| ②タグ、説明 :      | 「タグ」や「説明」にコメントを入れておくと、データ管理しやすくなります。      |
|---------------|-------------------------------------------|
| 3目盛範囲(L)、(H): | レコーダで表示する最小値「目盛範囲(L)」、最大値「目盛範囲(H)」を設定します。 |
| ④目盛 No. :     | ③目盛範囲に合わせて、目盛 No.分けて設定します。                |
|               | 目盛 No.は 3 つまで分けることができます。                  |
| ⑤記録種別 :       | 記録する方法を、「最大/最小値」 「平均値」 「瞬時値」から選びます。       |
| ⑥演算式 :        | 各 CH に Modbus マスタの ID (4.④を参照)を設定します。     |
|               | 設定したい CH の「演算式」をクリックすると、演算式入力フォームが表示されます。 |

本システム例においては、次ページの演算式入力フォームの内容を参考にしながら、 CH13~32 まで同様に演算式の設定を行います。

|           | 演算式入力フォーム<br>各入力エリアをクリ・<br>「式S1-3」は、パラ・                                                                                                    | っして、演算式を組ん       | んでください。<br>使用できます。 |          |                                  |                          | ×            |                     |     |
|-----------|----------------------------------------------------------------------------------------------------|------------------|--------------------|----------|----------------------------------|--------------------------|--------------|---------------------|-----|
|           | ±€\$1                                                                                                    |                  |                    |          |                                  |                          |              |                     |     |
|           | <u></u>                                                                                                    |                  |                    |          |                                  |                          |              |                     |     |
|           | <u><u><u></u></u><u></u><u></u><u></u><u></u><u></u><u></u><u></u><u></u><u></u><u></u><u></u><u></u><u></u><u></u><u></u><u></u><u></u></u> |                  |                    |          |                                  |                          | 0            |                     |     |
|           |                                                                                                    | MID01-01         |                    |          |                                  |                          |              |                     |     |
|           | Sector and                                                                                                    |                  | i                  |          |                                  |                          |              |                     |     |
|           | 測定範囲 (-                                                                                                    | 3276.8 - 3276.7) | Clear              | +        |                                  | 8                        | 1.           |                     |     |
|           | 関数1 関数2                                                                                                    |                  |                    | 入力種類(7   | かつり 入力                           | 種類(デジ                    | タル〉          |                     |     |
|           | ABS(A)                                                                                                    | POW(A,B)         | SQR(A)             | 于ャネル     | CH01                             | ~                        | SET          |                     |     |
|           |                                                                                                    | 1000             |                    | 通信       | СМ4 🗸                            | 01 🗸                     | SET          |                     |     |
|           | LOG(A)                                                                                                    | LN(A)            | EXP(A)             | 定数       | K001(0)                          | ~                        | SET          |                     |     |
|           | RH(A,B)                                                                                                    | MAXin(A,B)       | MINin(A.B)         | 演算式      | S01                              | ~                        | SET          |                     |     |
|           | MAXto(A B)                                                                                                    | MINto(A B)       | AVGto(AB)          | パルス      | PL01                             | ~                        | SET          |                     |     |
|           |                                                                                                    |                  | 11110010011007     | 770      | Q001                             | ~                        | SET          |                     |     |
|           | MAXtm(A,T)                                                                                                    | MINtm(A,T)       | AVGtm(A,T)         |          | $\cap$                           | $\frown$                 |              |                     |     |
|           |                                                                                                    |                  |                    | 8 Modbus | MID01<br>MID01<br>MID02          | 01 ~ (<br>01<br>02<br>02 | SET          |                     |     |
|           | -                                                                                                    |                  |                    |          | MID03<br>MID04<br>MID05<br>MID06 | 03<br>04<br>05<br>06     |              |                     |     |
|           |                                                                                                    |                  |                    |          | MID07<br>MID08                   | 07 08                    | キャンセル        |                     |     |
|           |                                                                                                    |                  |                    |          | MID10<br>MID11                   | 10<br>11                 | $\mathbf{N}$ |                     |     |
|           |                                                                                                    |                  |                    |          | MID12                            | 12                       |              |                     |     |
|           |                                                                                                    |                  |                    |          | $\sim$                           | 15                       |              |                     |     |
|           |                                                                                                    |                  | 4.④で設定した           | こパラメータ   |                                  |                          |              |                     |     |
| Modbusマスタ |                                                                                                    |                  |                    |          |                                  |                          |              | $\backslash \frown$ |     |
| ID        | スレーフ'ID ア                                                                                                    | ドレス              | レジスタ種類             | ;        | 产型                               | 小                        | 数点位置         | デー数                 | 7   |
| 1         | 1                                                                                                    | 0 保持(F           | unc03)             | INT16    |                                  |                          | 1            | 1                   | 3   |
| 2         | 1                                                                                                    | 8 保持(F           | unc03)             | INT16    |                                  |                          | 0            |                     | 3   |
| 3         | 1                                                                                                    | 16 保持(F          | unc03)             | INT16    |                                  |                          | 0            |                     | 3   |
| 4         | 1                                                                                                    | 24 保持(F          | unc03)             | INT16    |                                  |                          | 0            |                     | 3   |
| 5         | 2                                                                                                    | 0 保持(F           | iunc03)            | INT16    |                                  |                          | 1            | <u> </u>            | 2   |
| 6         | 2                                                                                                    | 8 保持(F           | unc03)             | INT16    |                                  |                          | 0            |                     | 2 ~ |

⑦演算式:演算式は⑧Modbus 項目の中から選択します。

⑧Modbus : Modbus MID□□の番号は、4.④の ID 番号に対応しています。
 右側の番号 01~16 は、4.④のデータ数に対応しています。
 それぞれの番号を選択後、「SET」を押します。

例 データ数が3の場合、01=CH1、02=CH2、03=CH3になります。

#### 6. 表示設定

#### レコーダのデータ表示画面に表示させる CHを設定します。

| No. | ゲルーフ。<br>表示 | ケルーフ・名称      | 妙表示設定   | 4  | 縦トレンド<br>画面 | バーケラフ<br>表示 | 动物 | CH1 | CH2 | CH3 |
|-----|-------------|--------------|---------|----|-------------|-------------|----|-----|-----|-----|
| 01  | ON          | 周波数グループ1     | タグ      | ON | ON          | ON          | ON | OFF | OFF | OFF |
| 02  | ON          | 周波数グループ2     | タヴ      | ON | ON          | ON          | ON | OFF | OFF | OFF |
| 03  | OFF         | DISP_GRP_3   | チャネルNo. | ON | ON          | ON          | ON | ON. | ON  | ON  |
| 04  | OFF         | DISP_GRP_4   | チャネルNo. | ON | ON          | ON          | ON | OFF | OFF | OFF |
| 05  | OFF         | DISP_GRP_5   | チャネルNo. | ON | ON          | ON          | ON | OFF | OFF | OFF |
| 06  | OFF         | DISP_GRP_6   | チャネルNo. | ON | ON          | ON          | ON | OFF | OFF | OFF |
| Sub | ON          | QISP_GRP_SUB | チャネルNo. | ON | ON          | ON          | ON | ON  | ON  | ON  |

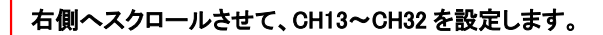

| No  | ).  | CH13 | CH14 | CH15 | CH16 | CH17 | CH18 | CH19 | CH20 | CH21 | CH22 | CH23 | CH24 | CH25 | CH26 | CH27 | CH28 | CH29 | CH30 | CH31 | CH3 |
|-----|-----|------|------|------|------|------|------|------|------|------|------|------|------|------|------|------|------|------|------|------|-----|
|     | 01  | ON   | ON   | ON   | ON   | ON   | ON   | ON   | ON   | ON   | ON   | ON   | ON   | OFF  | OFF  | OFF  | OFF  | OFF  | OFF  | OFF  | OFF |
|     | 02  | OFF  | OFF  | OFF  | OFF  | OFF  | OFF  | OFF  | OFF  | OFF  | OFF  | OFF  | OFF  | ON   | ON   | ON   | ON   | ON   | ON   | ON   | ON  |
|     | 03  | OFF  | OFF  | OFF  | OFF  | OFF  | OFF  | OFF  | OFF  | OFF  | OFF  | OFF  | OFF  | OFF  | OFF  | OFF  | OFF  | OFF  | OFF  | OFF  | OFF |
|     | 04  | OFF  | OFF  | OFF  | OFF  | OFF  | OFF  | OFF  | OFF  | OFF  | OFF  | OFF  | OFF  | OFF  | OFF  | OFF  | OFF  | OFF  | OFF  | OFF  | OFF |
|     | 05  | OFF  | OFF  | OFF  | OFF  | OFF  | OFF  | OFF  | OFF  | OFF  | OFF  | OFF  | OFF  | OFF  | OFF  | OFF  | OFF  | OFF  | OFF  | OFF  | OFF |
|     | 06  | OFF  | OFF  | OFF  | OFF  | OFF  | OFF  | OFF  | OFF  | OFF  | OFF  | OFF  | OFF  | OFF  | OFF  | OFF  | OFF  | OFF  | OFF  | OFF  | OFF |
| 1 8 | Sub | OFF  | OFF  | OFF  | OFF  | OFF  | OFF  | OFF  | OFF  | OFF  | OFF  | OFF  | OFF  | OFF  | OFF  | OFF  | OFF  | OFF  | OFF  | OFF  | OFF |

①「表示設定」タブに切り替えます。

②グループ表示:「ON」「OFF」の切り替えを設定します。

③グループ名称 : グループ毎に、名称を付けることができます。

④タグ表示設定 : 表示する名称を「チャネル No.」「タグ」表示を設定します。

⑤CH1~CH48 : グループ毎に、どの CH のデータを表示させるか「ON」「OFF」で設定します。
 (最大 12CH まで ON 可能)

#### 7. セットアップデータの送信

上部にある、①「表示」タブより、②「オプション設定(O)…」をクリックすると、オプション設定画面が表示されます。 (1. パソコンの Modbus TCP 通信設定) で行った、Modbus TCP 設定と同じ設定を行い、OK を押します。

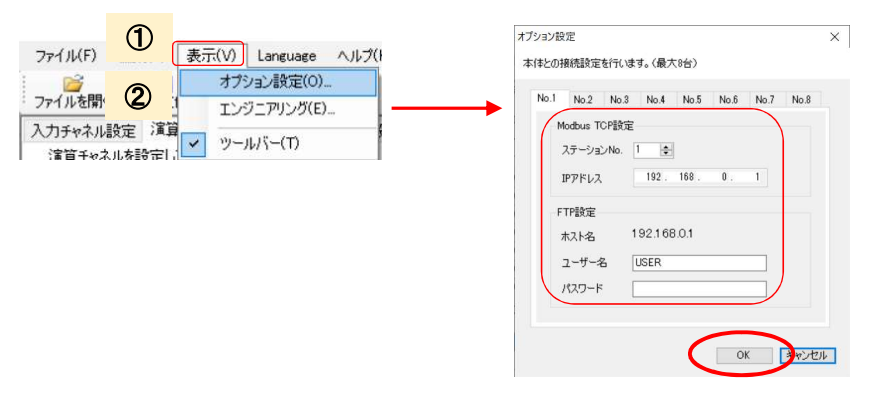

上部にある、③「ファイル」タブより、④「本体にパラメータを書き込む(W)…」をクリックすると、No.□-IP アドレスを 選択する画面が表示されます。上記で設定した⑤IP アドレスを選択し、OK すると書き込みが開始されます。

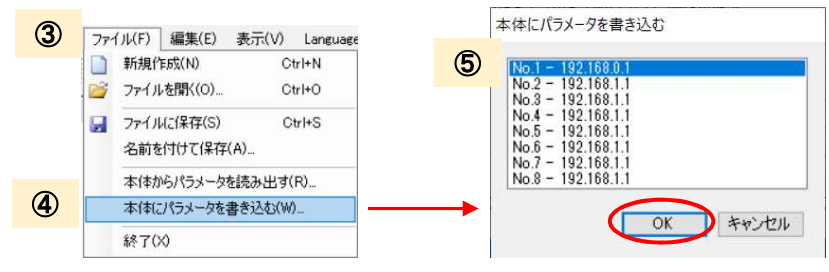

## (B) SDカードを用いた設定方法

1. VGR-B100 用セットアップファイルのダウンロード

セットアップファイルを HP にて公開しています。 「製品情報」⇒「記録計」⇒「VGR-B100」⇒「ソフトウェア」⇒ 対象ファイルの 🗾 アイコンをクリックして ダウンロードします。 セットアップファイルは HP より会員登録するとダウンロードができます(無料)

セットアップファイルダウンロードページ

https://www.rkcinst.co.jp/download-center/?dc\_cat=10#

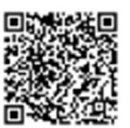

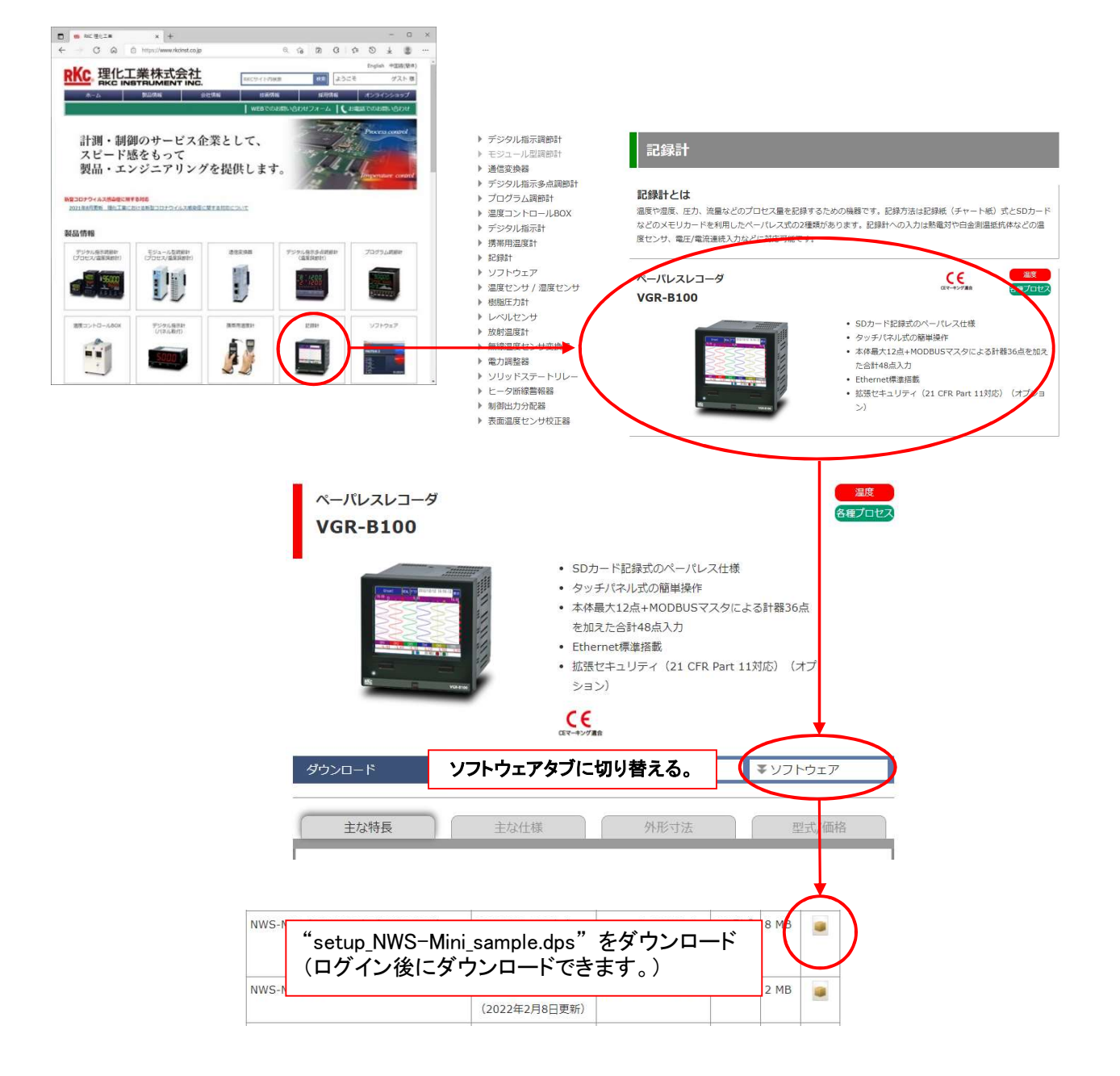

#### 2. SD カードへセットアップファイルの書き込み

VGR-B100 本体にフォーマット済みの SD カードを①挿入します。 ※SD カードは VGR-B100 に付属しておりません。別途、ご用意下さい。

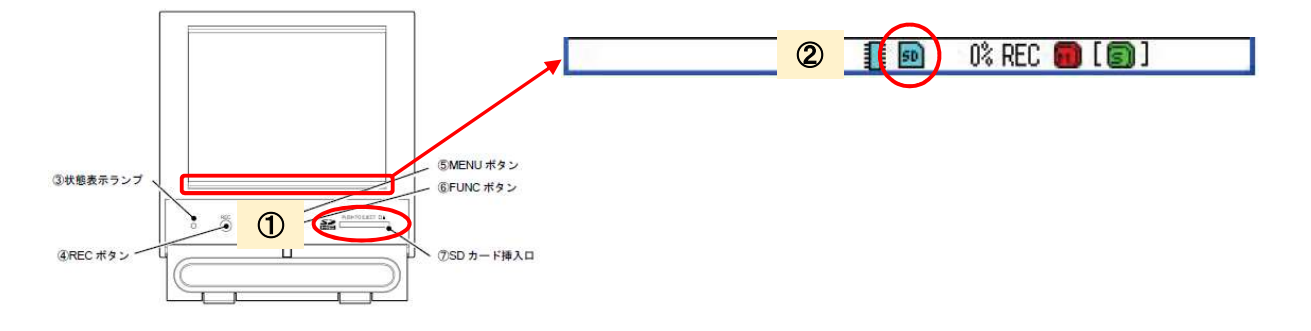

SD カードの読み込みが完了すると、表示画面下部の②「SD カード装着/書込み表示」が青色表示になります。 また、「Recorder」フォルダが SD カード内に自動で生成されます。

パソコンを使って、SD カード内の「Prm」フォルダへ "setup\_NWS-Mini\_sample.dps" ファイルをコピーします。

| [SD カードフォルダ構造]     |                             |
|--------------------|-----------------------------|
| [Recorder]-+-[Cap] |                             |
| +-[Data]           |                             |
| +-[Etc]            |                             |
| +-[Pm] -           | · setup_NWS-Mini_sample.dps |

#### 3. VGR-B100 のセットアップファイル読み込み

再度 VGR-B100 本体に SD カードを挿入します。 VGR-B100 本体の「MENU」ボタンを押して、メインメニュー画面を開きます。 メインメニューの「システム設定」キー ⇒「SD/設定値」キー ⇒「設定値読込」キー を選択し、リストの中から "setup\_NWS-Mini\_sample.prm"を選択します。選択中のファイルは背景が水色になります。OK ボタンを押すと、 VGR-B100 ヘセットアップデータが読み込まれます。

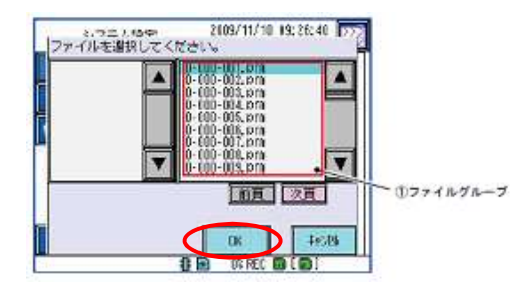

#### ■ SD カードをフォーマットする

フォーマットを実施する場合は、VGR-B100より実施して下さい。手順は以下の通りです。 ①VGR-B100本体に SD カードを挿入します。 ②本体の「MENU」ボタンを押して、メニュー画面を開きます。 ③メインメニューの「システム設定」キーを選択します。

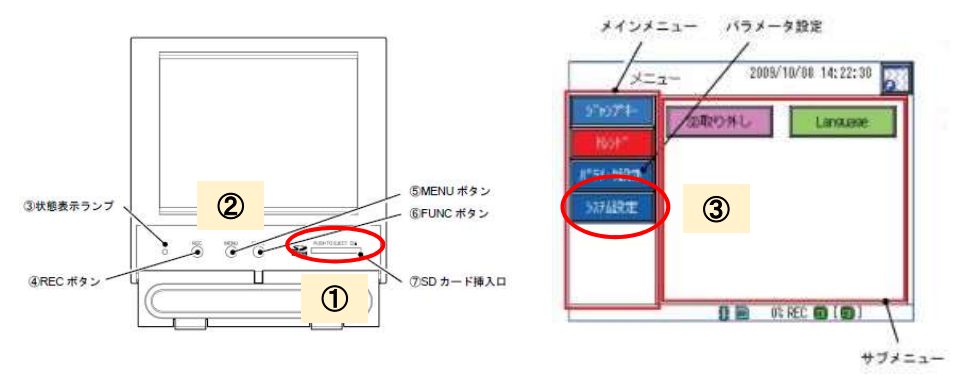

④「SD/設定値」キー ⇒「SD フォーマット」キー ⇒「はい」を選択し、SD カードをフォーマットします。

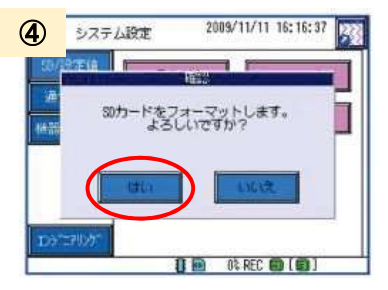

#### ■ NWS-Mini 36CH 測定用セットアップファイル

HP で公開している VGR-B100 用のセットアップファイルは、本書の構成とは別に、NWS-Mini が 36 台接続する構成についても公開しています。これまでに案内した手順と同様で、"setup\_NWS-Mini\_36ch\_sample.dps"ファイルをご使用下さい。

## 5. FAQ

### 5.1 無線通信の接続台数を増やす

NWS-COM 1 台に対して、NWS-Mini は最大 6 台が接続可能です。CH の識別は周波数グループ/アドレス設定スイッチの入力センサアドレスで行います。NWS-Mini を 6 台以上使用する場合は、周波数グループまたは無線アドレスグループを分けることにより、接続台数を増やすことができます。

#### 5.1.1 周波数グループによる台数拡張

周波数グループを設定する場合は、NWS-MiniとNWS-COM のスライドスイッチ 1~4 設定を合わせます。 周波数グループは、1~13 まで設定することができます。

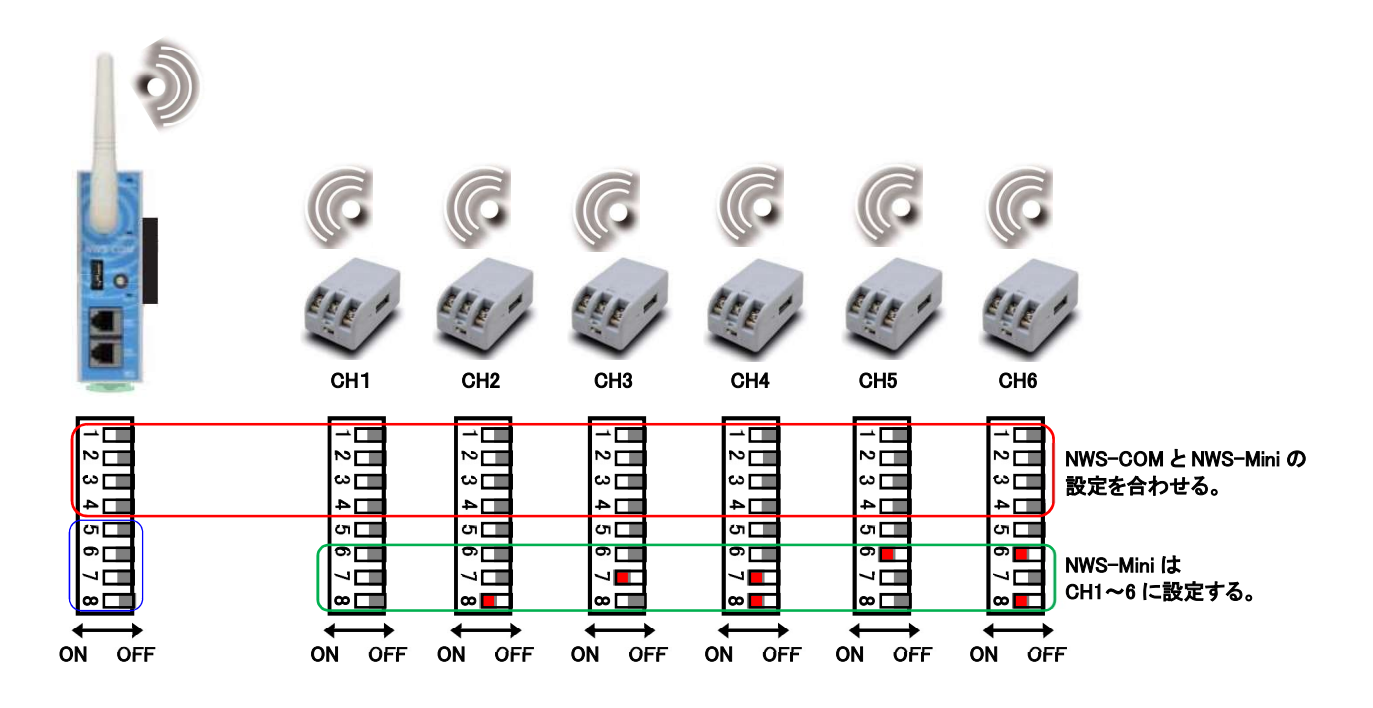

無線通信の周波数グループは下表のような設定になります。

#### 無線通信用設定スイッチ

| 無線通信の周波数グループを設定します。           1         2         3         4         周波数グループ           OFF         OFF         OFF         0F         グループ           OFF         OFF         OFF         グループ2           OFF         OFF         OFF         グループ3           ON         OFF         OFF         グループ3                                             | ホスト通信用設定スイッチ<br><u>5 6 通信速度</u><br><u>OFF 0FF 9600 bps (出荷値)</u><br><u>ON 0FF 19200 bps</u>                                                        | <b>周波数グループ/アドレス設定スイッチ</b>                                                                                                    |
|----------------------------------------------------------------------------------------------------|----------------------------------------------------------------------------------------------------|----------------------------------------------------------------------------------------------------|
| $\begin{array}{c c c c c c c c c c c c c c c c c c c $                                                                                                    | OFF         ON         38400 bps           ON         ON         57600 bps           OFF         I         ビット           OFF         I         ビット | OFF ON         ON         OFF 7 FULX 5 (CH 3)           OFF ON         ON OFF 0F 7 FULX 5 (CH 6)           OFF ON         ON OFF 0F 7 FULX 5 (CH 6)           ON OFF 0N         7 FLX 5 (CH 6)           ON OFF 0N         8 Bit 100 (CH 7)           OFF ON         0 OFF 0N           N OFF 0F         1 2 3 4 (DH 3)           OFF 0F 0FF 0FF 0/m-71         0 OFF 0FF 0FF 0/m-71           OFF 0F 0FF 0FF 0/m-71         0 OFF 0FF 0N           ON 0FF 0FF 0FF 0/m-72         0 ON 0/m-70           OFF 0FF 0FF 0/m-72         0 ON 0/m-70           OFF 0FF 0/m-72         0 ON 0/m-70           OFF 0FF 0/m-72         0 ON 0/m-70           OFF 0FF 0/m-72         0 ON 0/m-70           OFF 0FF 0/m-72         0 ON 0/m-70 |
| OFF         OFF         ON         ON         グルーブ13           ON         OFF         ON         ON         ON           OFF         ON         ON         ON         B           OFF         ON         ON         ON         S           OFF         ON         ON         ON         S           OFF         ON         ON         ON         S | ON OFF         8         パリティビット           OFF なし (出荷値)         ON 偶数                                                                              | $ \begin{array}{c c c c c c c c c c c c c c c c c c c $                                                                                                    |

#### 5.1.2 無線アドレスグループによる台数拡張

無線アドレスグループを設定するときは、ホスト通信から設定します。0~15 まで設定することができ、出荷値は 0 が設定されています。下図のように、周波数グループ、入力センサアドレスが同じであっても、無線アドレスグループが異なれば、別グループとして認識することができます。無線接続が不安定で、周波数グループが増やせない ときに有効です。

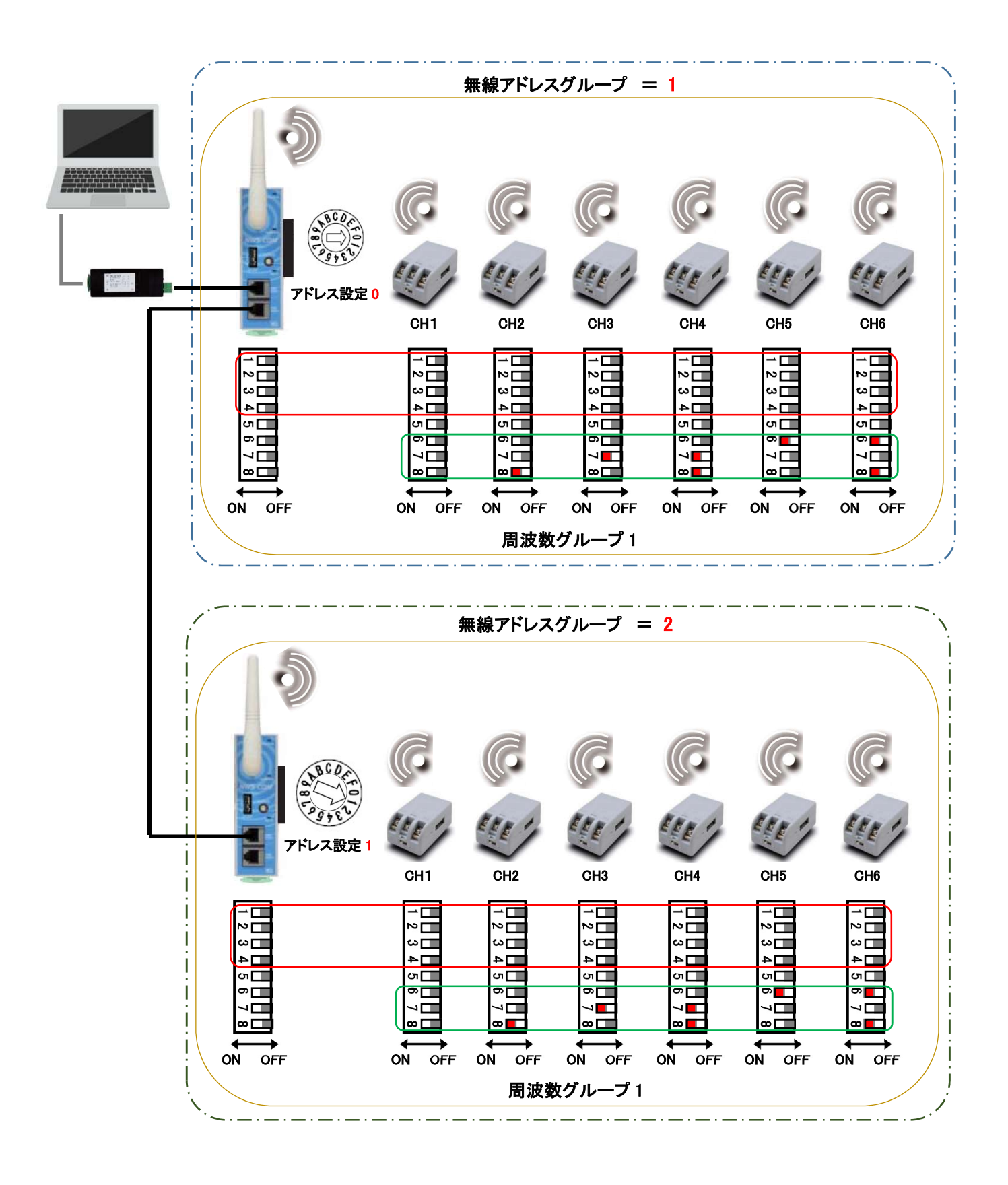

## 5.2 制御盤内にNWS-COMを設置する

NWS-COM を金属製の制御盤内に設置した場合、電波を反射してしまうため無線通信ができなくなります。この場合、 制御盤の外にアンテナを取り付けることで無線通信が可能になります。

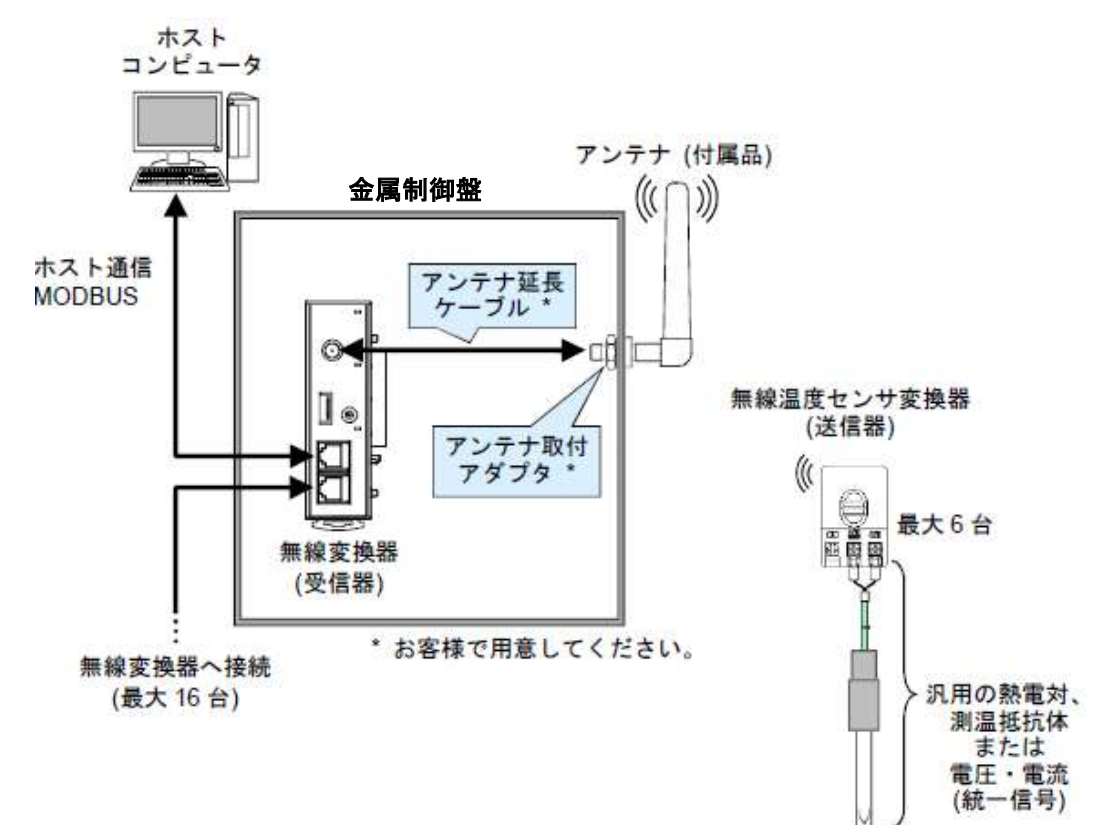

下図のように接続します。

アンテナ延長ケーブルは両端が SMA コネクタ(プラグ)で、特性インピーダンス 50 Ωの市販品を使用して下さい。

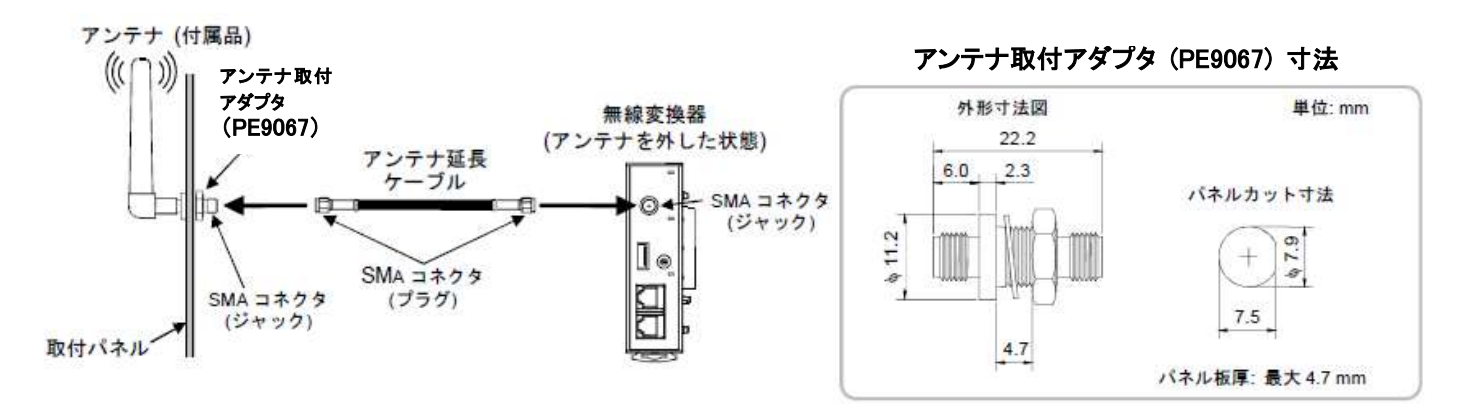

制御盤内に複数の受信器を設置した場合、アンテナの位置に注意して下さい。 距離が近いと電波干渉を起こします。アンテナの距離を 65cm 以上離すか、無線アドレスグループを別に設定して 下さい。

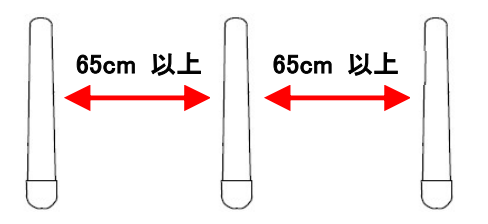

## 5.3 電池寿命を延ばす

電池寿命はサンプリング周期や乾電池の種類により変わります。下表は参考値となります。

#### NWS-Mini-3-000-0 (CR2032 ボタン電池)

|               | 熱電対・電圧 | 測温抵抗体 | 電流  |
|---------------|--------|-------|-----|
| サンプリング周期0.2秒時 | 約2日    | 選択不可  | 約1日 |
| サンプリング周期 1秒時  | 約10日   | 約7日   |     |
| サンプリング周期 1分時  | 約6ヶ月   | 約5ヶ月  |     |
| サンプリング周期 60分時 |        | 約1年   |     |

#### NWS-Mini-5-000-0(単三アルカリ乾電池)

#### ◆単三アルカリ乾電池使用時の電池寿命参考値

|               | 熱電対・電圧 | 測温抵抗体 | 電流   |
|---------------|--------|-------|------|
| サンプリング周期0.2秒時 | 約20日   | 選択不可  | 約20日 |
| サンプリング周期 1秒時  | 約48日   |       |      |
| サンプリング周期 1分時  | 約4年    |       |      |
| サンプリング周期 60分時 | 約8年    |       |      |

## 6.1 システム構成に必要な部品リスト

| 名称             | 型式                                                                                                    | 備考                                                                                                    | 標準価格                                                         |
|----------------|----------------------------------------------------------------------------------------------------|----------------------------------------------------------------------------------------------------|--------------------------------------------------------------|
| 受信器            | NWS-COM-M1-                                                                                                    | ロ型式指定<br>4: RS-422A通信、5: RS-485通信<br>通信プロトコル:Modbus-RTU                                                                                                    | ¥30,000                                                      |
| 受信器間<br>通信ケーブル | W-BF-02-000                                                                                                    | 口長さ指定                                                                                                    | ¥2,100 (3m)                                                  |
| 送信器            | NWS-Mini-11-1212121-13                                                                                                   | <ul> <li>① 駆動方法選択</li> <li>3:バッテリー駆動、4:外部電源駆動</li> <li>5:外付け電池駆動タイプ</li> <li>② 入力レンジ選択(カタログ参照)</li> <li>③ オプション選択</li> <li>N:標準、1:マグネット内蔵、2:ホルダ付き</li> <li>3:マグネット内蔵+ホルダ付き</li> </ul>        | ¥20,000<br>①,②:加算なし<br>③ 1:+¥1,000<br>2:+¥1,000<br>3:+¥2,000 |
| 温度センサ<br>湿度センサ | 熱電対、測温抵抗体、<br>その他センサ(電圧・電流)                                                                                              | 入力種類(無線通信により切替可能)<br>熱電対:K,J,R,S,B,E,N,T,W5Re/W26Re,PLI<br>測温抵抗体:Pt100,JPt100,Pt50<br>DC電圧:0~1V,0~10mV,0~100mV<br>DC電流:0~20mA,4~20mA<br>※その他センサへの電源供給は別途電源が必要になります。                          | 数千円~<br>別途、センサカタログ<br>参照                                     |
| 送信器用<br>電源     | バッテリー駆動:CR2032<br>外部駆動:DC 5V<br>(100mA以上),<br>USBケーブル<br>電池ホルダ:SN3-2S(単三)<br>:SN2-2S(単二)                                 | 外部駆動電源仕様のみ<br>送信器側∶USB micro−B オス                                                                                                    | 電池:数百円<br>外部電源:<br>数千円~                                      |
| USB通信<br>変換器   | СОМ-КG-Ш 🛛                                                                                                    | <ul> <li>① ローダ通信ケーブル付属</li> <li>N:ケーブル付属なし、1:W-BV-01-1500</li> <li>3:W-BV-03-1500、4:W-BV-05-1500</li> <li>② 無線通信機能</li> <li>N:機能なし、1:NWS通信付</li> </ul>                                       | ¥19,000<br>①:+¥3,000<br>②:+¥7,000                            |
| ホスト通信用<br>ケーブル | 1.W-BV-02-3000(RS-422A)<br>W-BV-07-3000(RS-485)<br>2.W-BF-01-3000<br>3.W-BF-56-3000<br>4.W-BF-33-3000<br>5. W-BF-01-3000 | ホストとNWS-COMの接続ケーブル<br>1.ホストコンピュータ(PC+PROTEM2)<br>2.PLC(QJ71MB91 等)<br>3.通信ケーブル:シュナイダーエレクトリック製<br>タッチパネル(PFXLM4301TADDK 等)<br>4.通信ケーブル:発紘電機製<br>タッチパネル(V9100iS等)<br>5.ペーパレスレコーダ(VGR-B1□□-6-□) | 要見積                                                          |
| 計器用電源          | DC24V                                                                                                    | NWS-COMの台数×50mAの消費電力が供<br>給できること                                                                                                    | 要見積                                                          |

※納期については、都度お問い合わせ下さい。

## 6.2 オプション部品リスト

| 名称             | 型式                       | 備考                                                             | 標準価格 |
|----------------|--------------------------|----------------------------------------------------------------|------|
| アンテナ取付<br>アダプタ | PE9067                   | 両端 SMA コネクタ(ジャック)対接地絶縁型                                        | 要見積  |
| アンテナ延長<br>ケーブル | SA21−50−174−D−囗00<br>同等品 | ロ長さ指定<br>端末処理: 両端 SMA コネクタ(プラグ)<br>特性インピーダンス: 50 Ω             | 要見積  |
| 無線変換器用<br>終端抵抗 | ₩-В₩-0□                  | 口型式指定<br>1: RS-485 用、2: RS-422A 用                              | 要見積  |
| SD カード         | _                        | パナソニック社製 1~32GB<br>サンディスク社製 1~32GB                             | 要見積  |
| 防水ケース          | NWS-WP-T1-CR1-A1         | センサなし NWS-Mini 用防水ケース<br>※温度センサ付き仕様あり<br>詳細、別途 NWS-Mini カタログ参照 | 要見積  |
| 温度校正           | 温度センサの成績書発行              | 標準校正温度:3 点 100℃,200℃,300℃<br>※標準外の校正点については要相談                  | 要見積  |

※納期については、都度お問い合わせ下さい。

タッチパネルを利用したシステム化や、ご使用環境に合わせた計器のセットアップなどのサービス対応も可能です。 ご不明な点がございましたら、担当営業または最寄りの営業所へお問い合わせください。

#### 技術的なお問い合わせは、カスタマーサービス専用電話2 03(3755)6622 をご利用ください。

|                                         | 理化工業株式会                                                                                                    |                                                                                                    | ームページ<br>ww.rkcinst.co.jp/                                                                                                    |
|-----------------------------------------|----------------------------------------------------------------------------------------------------|----------------------------------------------------------------------------------------------------|----------------------------------------------------------------------------------------------------|
| 本 社                                     | 東京都大田区久が原5-16-6 📼 146-8515                                                                                                    | O3(3751)8111                                                                                                    | 03(3754)3316                                                                                                    |
| 東野大大大大大大大大大大大大大大大大大大大大大大大大大大大大大大大大大大大大大 | 宮城県富谷市成田2-3-3成田ビル © 981-3341<br>長野市篠ノ井会855-1 エーワンビル© 388-8004<br>名古屋市西区浅間1-1-20クラウチビル © 451-0035<br>大阪市湾川区宮原4-5-36 0MES1新大阪スクエア © 532-0003<br>広島市西区中広町3-3-18 中広セントラルビル© 733-0012<br>熊本市中央区帯山 6-7-120 © 862-0924<br>茨城県結城郡八千代町佐野1164 © 300-3595 | <ul> <li>O22(348)3166</li> <li>O26(299)3211</li> <li>O52(524)6105</li> <li>O6(4807)7751</li> <li>O82(297)7724</li> <li>O96(385)5055</li> <li>O296(48)1073</li> </ul> | Image: Control of the system         C22(351)6737           Image: Control of the system         C26(299)3302           Image: Control of the system         C20(524)6734           Image: Control of the system         C20(524)6734           Image: Control of the system         C20(524)6734           Image: Control of the system         C20(524)6734           Image: Control of the system         C20(524)6734           Image: Control of the system         C20(524)6734           Image: Control of the system         C20(524)6734           Image: Control of the system         C20(524)6734           Image: Control of the system         C20(524)6734           Image: Control of the system         C20(524)6734           Image: Control of the system         C20(524)6734           Image: Control of the system         C20(649)2839 |

記載内容は、改良のためお断りなく変更することがあります。ご了承ください。 標準価格は消費税を含んでおりません。消費税は別途申し受けます。